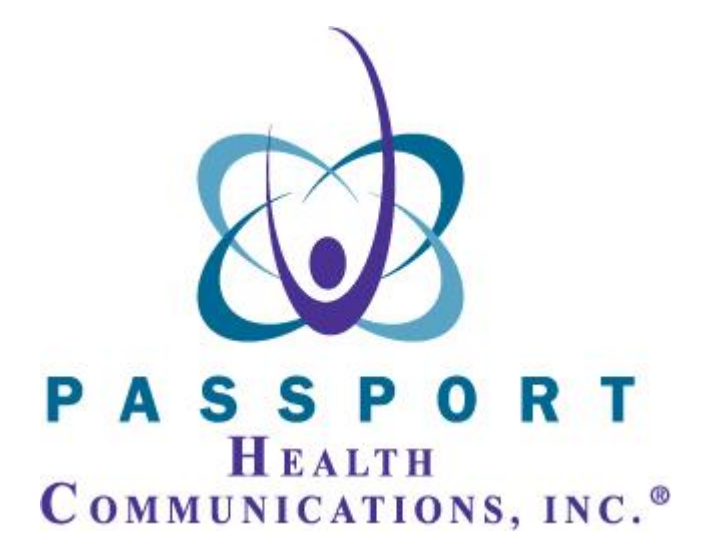

## Online Reports

OneSource has a number of Online Reports that you can utilize to manage productivity. The following pages will guide you through a sample of them.

The Online Reports are found on the User Info page.

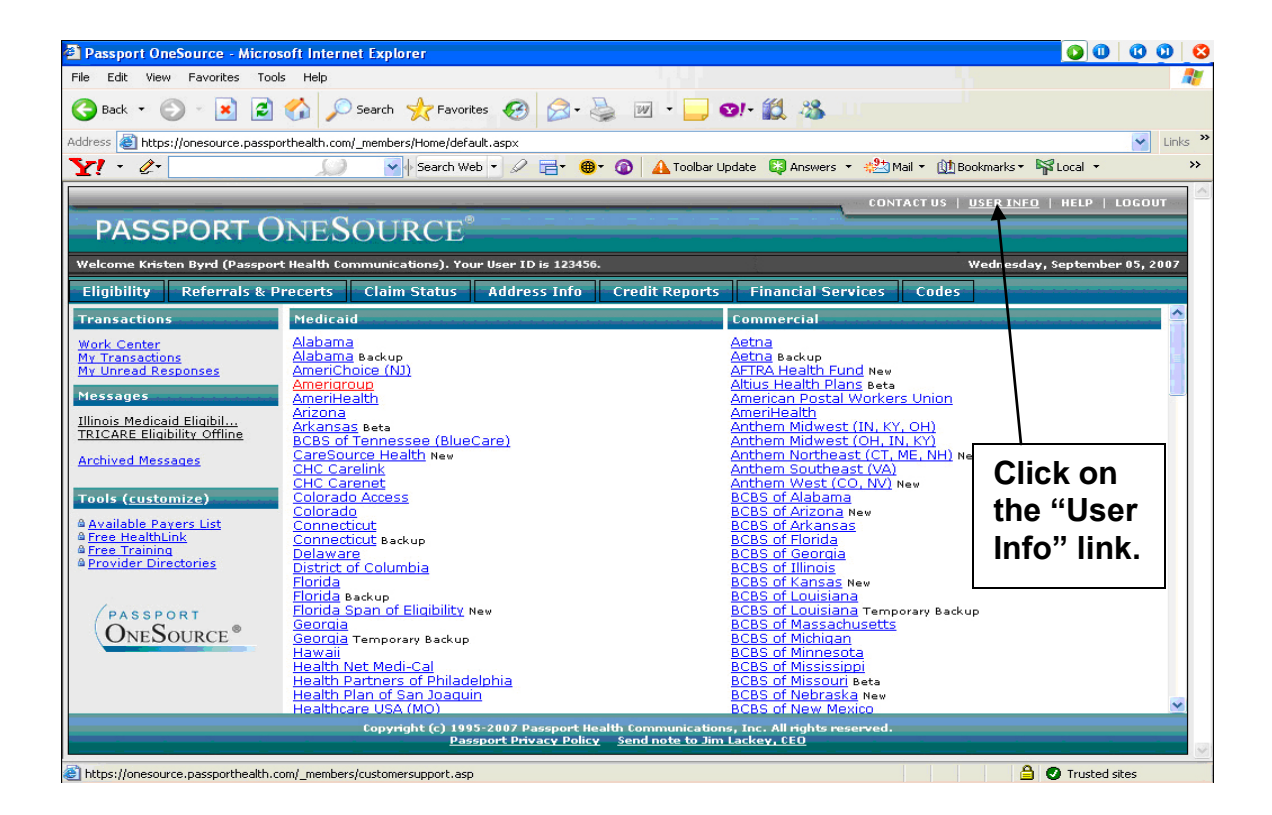

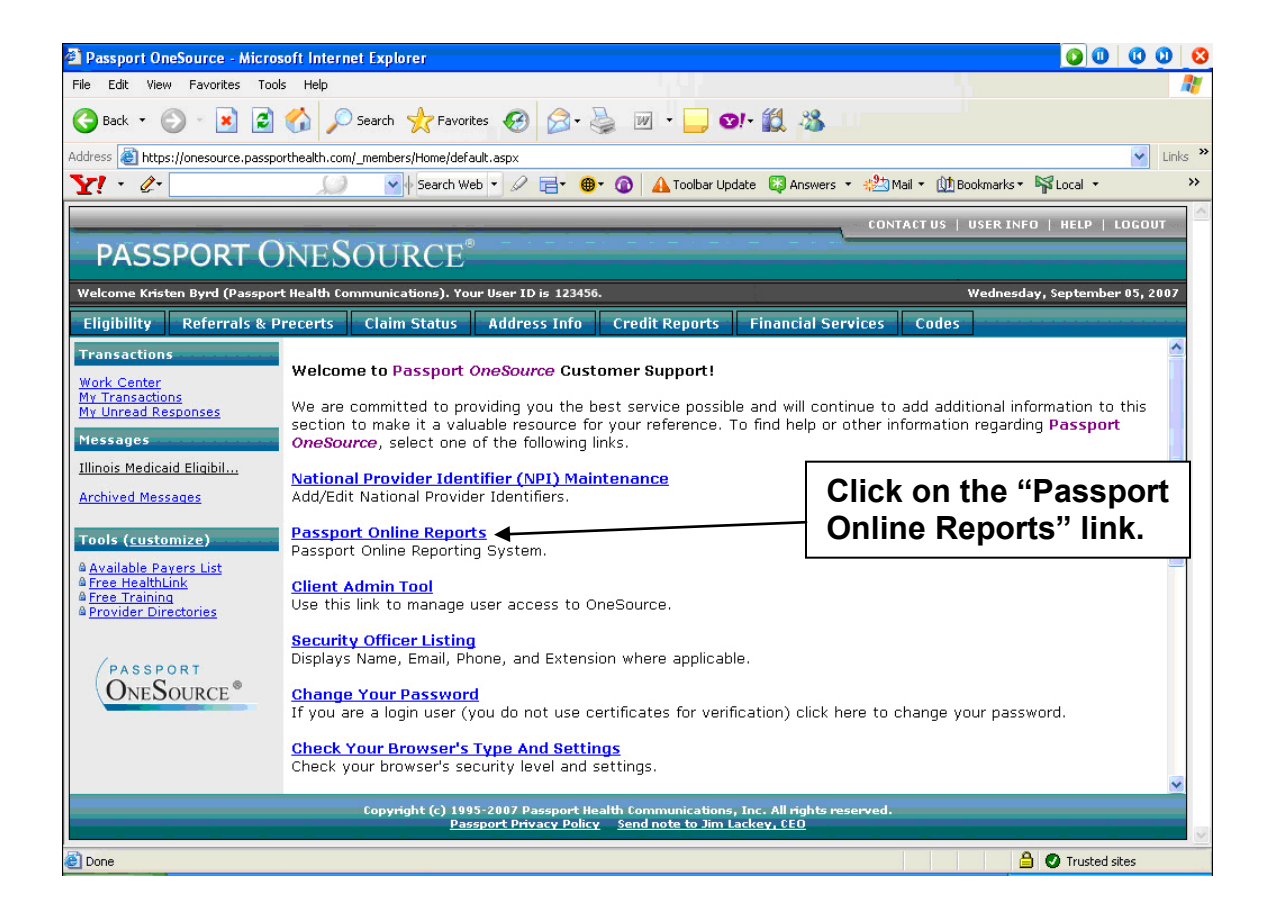

This is the Online Reports Page.

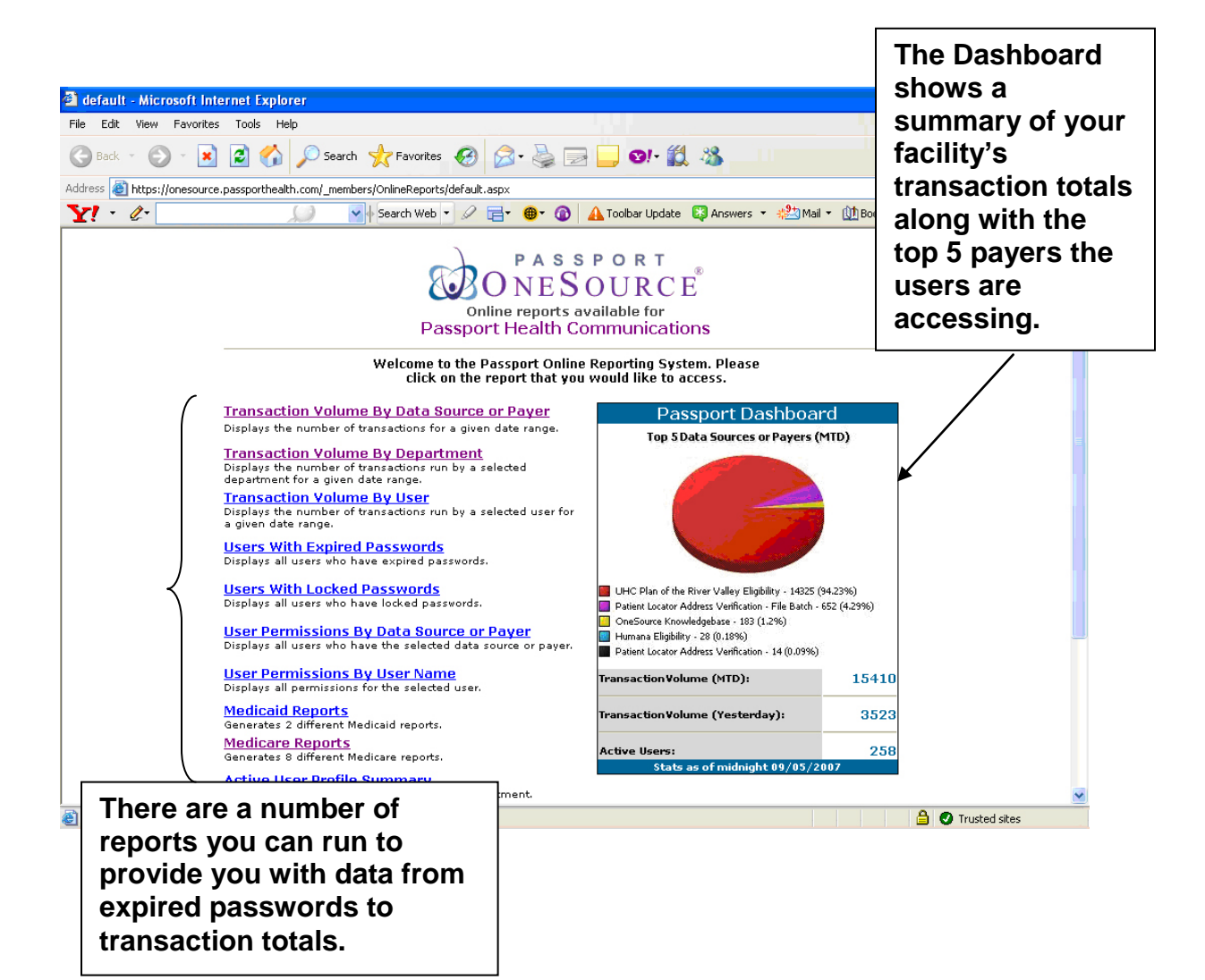

To run a specific report, simply click the link. For example, if you want to run a report to see the number of transactions for a specific date range, click "Transaction Volume by Data Source or Payer."

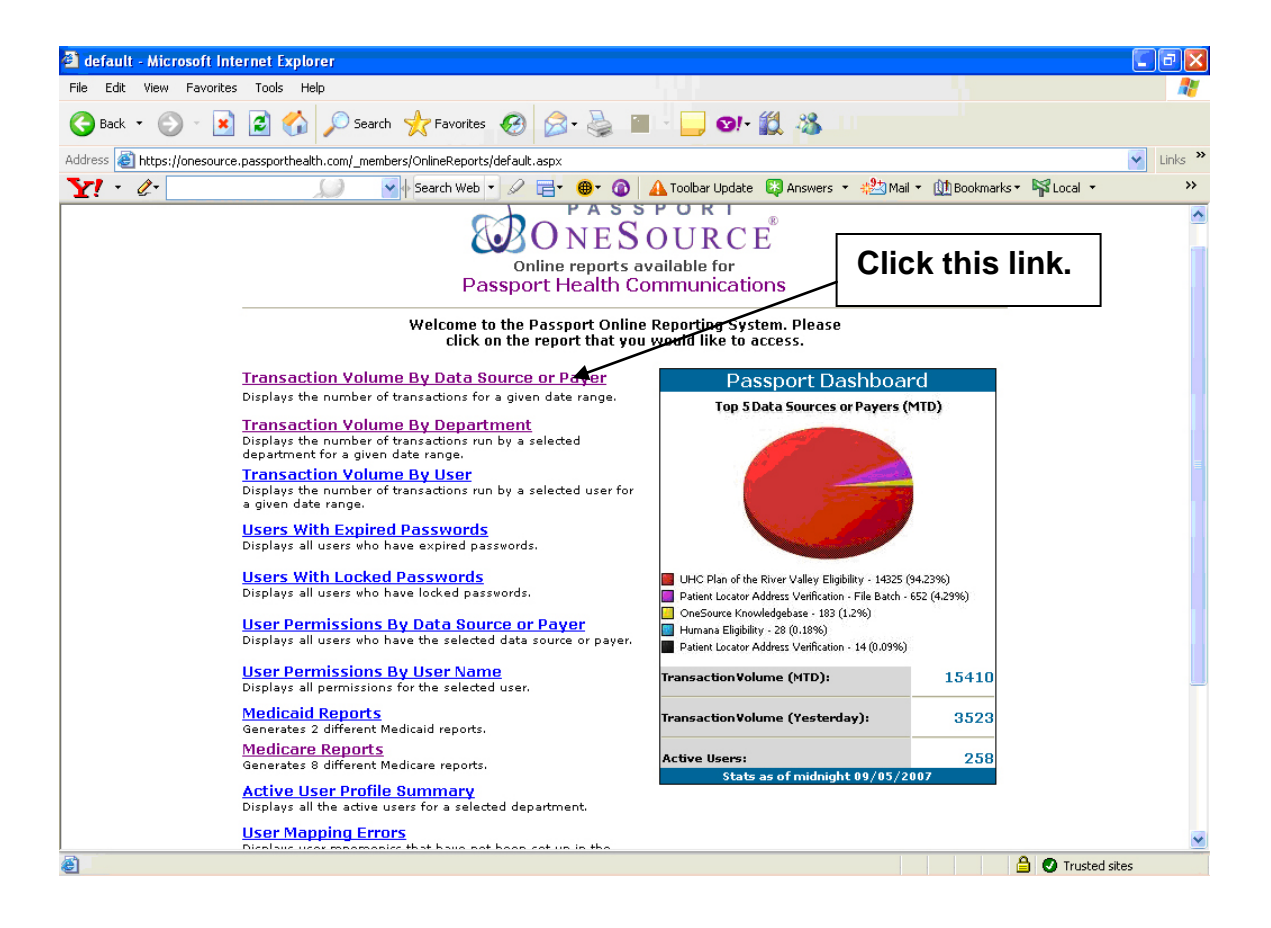

First, select a Begin Date and an End Date from the drop down lists. You can filter this query from another drop down list. Finally, click the Submit button.

There are also quick query buttons for your convenience. These will allow you to pull transaction totals from yesterday, month to date, or for the last 90 days.

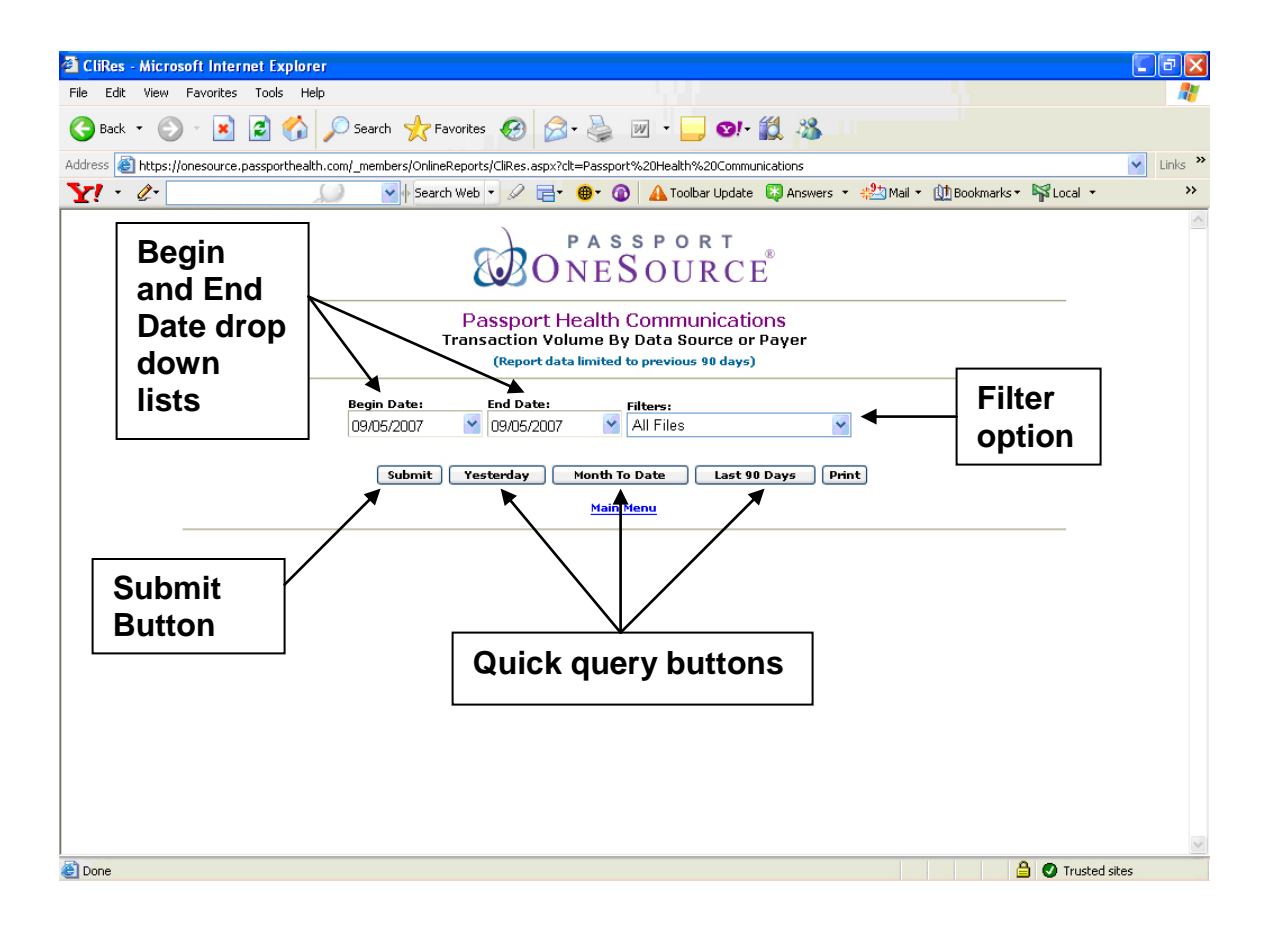

The results of the query appear like this.

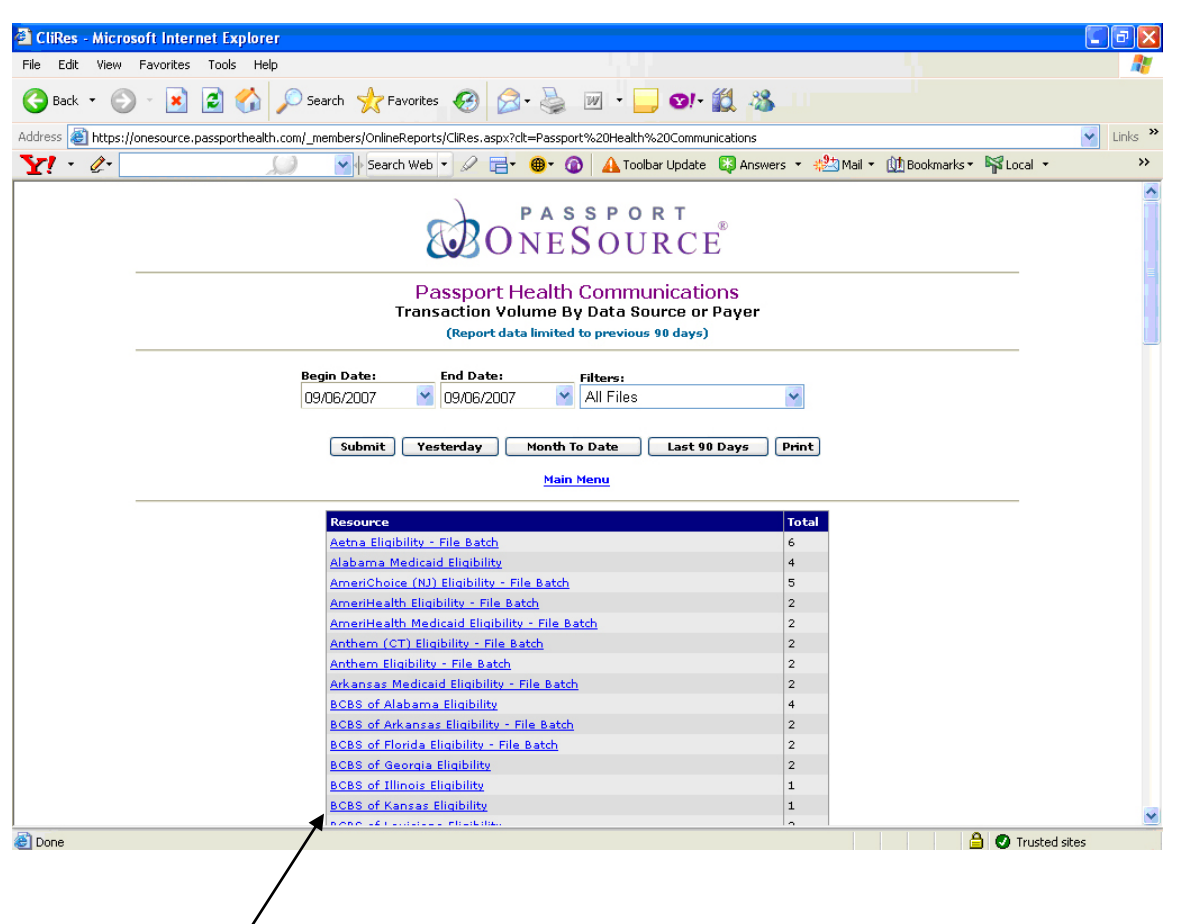

Clicking on resource name you will get details of how many transactions were ran by user name.

| ResUser - Microsoft Internet Explore              | I                                                                                 |                                                                                           |                                         |
|---------------------------------------------------|-----------------------------------------------------------------------------------|-------------------------------------------------------------------------------------------|-----------------------------------------|
| File Edit View Favorites Tools Help               |                                                                                   |                                                                                           |                                         |
| 🌀 Back 🝷 🕥 🖌 🗾 🛃 🏠                                | 🔎 Search 🤺 Favorites 🔣 🎯 - 🎍                                                      | w -                                                                                       |                                         |
| Address 🕘 https://onesource.passporthealth.c      | com/_members/OnlineReports/ResUser.aspx?res=Flor                                  | rida+Medicaid+Eligibility&stDate=2008.2.12%2000.00.                                       | 00&endDate=2008.2.12%2023.59.59&resID=1 |
|                                                   | <b>ONE</b>                                                                        | sport<br>Source                                                                           |                                         |
|                                                   | Passport Health                                                                   | Communications                                                                            |                                         |
|                                                   | Resource U                                                                        | Jser Report                                                                               |                                         |
| User Name<br>and total for<br>Florida<br>Medicaid | Date:<br>2/2008 ♥<br>Submit Yesterday Month To Da<br><u>Main</u><br>Resource/User | Resource:<br>Florida Medicaid Eligibility<br>ate Last 90 Days Print Back<br>Menu<br>Count | <b>Y</b>                                |
|                                                   | Fionda medicala Englointy<br>Bray Hayes<br>Kathryn Wamble                         | 1<br>2<br>Resource Total: 3                                                               |                                         |
|                                                   | This report is not intended to be                                                 | e used for accounting purposes.                                                           |                                         |
| Done                                              |                                                                                   |                                                                                           | Trusted sites                           |

You can export these results to Excel. Simply scroll down to the end of the results to find the "Export to Excel" button.

| File Edit View Parotites Total Help                                                                                                    | CliRes - Microsoft Internet Explorer                |                                                                                  |          |                                  |           |
|----------------------------------------------------------------------------------------------------|-----------------------------------------------------|----------------------------------------------------------------------------------|----------|----------------------------------|-----------|
| Part Per los Per los Per lo                                                                                                    | File Edit View Favorites Tools Help                 |                                                                                  |          |                                  |           |
| Addees in the ps://onesource.passportheath.com/_members/OnleRes.psp://dl-Passport%.2014ed1M%.20Communications                                                                                                    | 😋 Back 👻 🕥 🖌 这 🖉 Sear                               | ch 🧙 Favorites 🚱 🔗 - 嫨 👿 - 🛄 😒 - 🎇 🖇                                             | 8        |                                  |           |
| Y       Y                                                                                                    | Address 🍘 https://onesource.passporthealth.com/_mer | mbers/OnlineReports/CliRes.aspx?clt=Passport%20Health%20Communications           |          |                                  | 🖌 Links 🎽 |
| Particiar (22)       Endotar (22)       Endotar (22)       <                                                                                                    |                                                     | Search Web 🔹 🖉 🚍 🖉 🙆 🔥 Toolbar Lindate 🔀 Ans                                     | wers 🔻 🛓 | 🥙 Mail 🔹 🕅 Bookmarks 🛪 🔛 Local 🔹 | »         |
| PARTNERS Healtholan. Eliability - File Batch       2         Partners & Coft Washington Eliability       2         Partners & Soft Washington Eliability       2         Partners & Soft Washington Eliability       2         Partners & Soft Washington Eliability       2         Partners & Soft Washington Eliability       2         Rocky Moundain DE Eliability       2         Rocky Moundain DE Eliability       2         South Caroling Medicald Eliability       2         Tanczare Eliability - File Batch       2         Tanczare Eliability - File Batch       2         Tanczare Eliability - File Batch       2         Tanczare Eliability - File Batch       2         Tanczare Eliability - File Batch       2         Tanczare Eliability - File Batch       2         With Chan of the Rivar Valley Medicaid Eliability       2         With Chan of the Rivar Valley Medicaid Eliability       2         With Chan of the Rivar Valley Medicaid Eliability       2         With Chan of the Rivar Valley Medicaid Eliability       2         With Care Eliability - File Batch       2         With Care Eliability - File Batch       2         With Care Eliability - File Batch       2         With Care Eliability - File Batch       2                                                                                                    |                                                     | acitiCare (AZ) Eligibility - Elle Batch                                          | 2        |                                  |           |
| Patient Locator Address Verification - File Batch 94   Patient Locator Address Verification - File Batch 94   Pancy Valva Medicati Eliqubility - File Batch 94   Pancy Mourtain HP Eliqubility 94   Scat Medicati Eliqubility - File Batch 94   Scat Medicati Eliqubility - File Batch 94   Scat Medicati Eliqubility - File Batch 94   Scat Medicati Eliqubility - File Batch 94   Tac Eliqubility - File Batch 94   Scat Medicati Eliqubility - File Batch 94   Tac Eliqubility - File Batch 94   Mich Zean of the River Valley Belgibility 94   Mich Zean of the River Valley Medicati Eliqubility 94   Mich Zean of the River Valley Medicati Eliqubility 94   Mich Zean of the River Valley Medicati Eliqubility 94   Mich Zean of the River Valley Medicati Eliqubility 94   Mich Zean of the River Valley Medicati Eliqubility 94   Mich Zean of the River Valley Medicati Eliqubility 94   Mich Zean of the River Valley Medicati Eliqubility 94   Mich Zean of the River Valley Medicati Eliqubility 94   Mich Zean of the River Valley Medicati Eliqubility 94   Mich Zean of the River Valley Medicati Eliqubility 94   Mich Zean of the River Valley Medicati Eliqubility 94   Mich Zean of the River Valley Medicati Eliqubility 94   Mich Zean of the River Valley Medicati Eliqubility 94   Mich Zean of the River Valley Medicati Eliqubility 94   Mich Zean of the R                                                                                                    | P                                                   | ARTNERS Healtholan Eligibility - File Batch                                      | 2        |                                  | <u> </u>  |
| Paranta       Paranta         Paranta       Paranta                                                                                                    | P                                                   | atient Locator Address Verification - File Batch                                 | 542      |                                  |           |
| Pennarykania Medicaid Eliqubility - File Batch       Pennarykania Medicaid Eliqubility - File Batch         Duck Col Washinston Eliqubility       Pennarykania Medicaid Eliqubility - File Batch       Pennarykania Medicaid Eliqubility - File Batch         Duck Col Washinston File Batch       Pennarykania Medicaid Eliqubility - File Batch       Pennarykania Medicaid Eliqubility - File Batch         Batch Cole of the River Vallex Eliqubility       File Batch       Pennarykania Medicaid Eliqubility - File Batch         Batch Cole of the River Vallex Eliqubility       File Batch       Pennarykania Medicaid Eliqubility - File Batch         Batch Eliqubility - File Batch       Pennarykania Medicaid Eliqubility - File Batch       Pennarykania         Batch Eliqubility - File Batch       Pennarykania       Pennarykania         Batch Eliqubility - File Batch       Pennarykania       Pennarykania         Batch Eliqubility - File Batch       Pennarykania       Pennarykania         Matchare Extra Eliqubility - File Batch       Pennarykania       Pennarykania         Matinana Medicaid Eliqubility - File Batch       Pennarykania       Pennarykania         Matoram Medicaid Eliqubility - File Batch       Pennarykania       Pennarykania         Matoram Medicaid Eliqubility - File Batch       Pennarykania       Pennarykania         Matoram Medicaid Eliqubility - File Batch       Pennarykania       Pennarykania      <                                                                                                    | P                                                   | ayorID Payer Address Lookup                                                      | 8        |                                  |           |
| PHD of Tannessae Medicald Eliubility - File Batch       2         Parenara BC of Washington Eliubility       1         Quelchoise Eliubility - File Batch       2         South Carolina Medicand Eliubility - File Batch       2         Tancare Eliubility - File Batch       2         Tancare Eliubility - File Batch       2         Tancare Eliubility - File Batch       2         Tancare Eliubility - File Batch       2         Tancare Eliubility - File Batch       2         Tancare Eliubility - File Batch       2         Tancare Eliubility - File Batch       2         Tancare Eliubility - File Batch       2         Unicode Eliubility - File Batch       2         Unicode Eliubility - File Batch       2         Unicode Eliubility - File Batch       2         Unicode Eliubility - File Batch       2         Winder Eliubility - File Batch       2         Washington Medicard Eliubility - File Batch       2         Washington Medicard Eliubility - File Batch       2         Washington Medicard Eliubility - File Batch       2         Washington Medicard Eliubility - File Batch       2         Washington Medicard Eliubility - File Batch       2         Washington Medicard Eliubility - File Batch       2                                                                                                    | P                                                   | ennsylvania Medicaid Eligibility - File Batch                                    | 2        |                                  |           |
| Premera BC. of Washington Eligibility       1         Deck Wowntan IPE Eligibility - File Batch       2         South Carolina Medicaid Eligibility       1         Texas Medicaid Eligibility       File Batch         Texas Medicaid Eligibility       1         Texas Medicaid Eligibility       File Batch         Texas Medicaid Eligibility       1         Texas Medicaid Eligibility       File Batch         Texas Medicaid Eligibility       1         Tic Are Eligibility - File Batch       2         Tic Texas Medicaid Eligibility       1         UIC Plan of the River Valley Medicaid Eligibility       1         UIC Plan of the River Valley Medicaid Eligibility       1         UIC Plan of the River Valley Medicaid Eligibility       1         UIC Plan of the River Valley Medicaid Eligibility       1         UIC Plan of the River Valley Medicaid Eligibility       1         UIC Plan of the River Valley Medicaid Eligibility       1         Windown Medicaid Eligibility       1         Waltmark BCBS Eligibility       1         Waltmark BCBS Eligibility       1         Waltmark BCBS Eligibility       1         Watch Medicaid Eligibility       1         Watch Medicaid Eligibility       1         Watch Medica                                                                                                    | P                                                   | HP of Tennessee Medicaid Eligibility - File Batch                                | 2        |                                  |           |
| Qualchoice Eliability - File Batch       1         Rockv. Mountain. HP. Eliability       1         South Carolina Medicaid Eliability - File Batch       2         Texas Medicaid Eliability - File Batch       2         Texas Medicaid Eliability - File Batch       2         Texas Medicaid Eliability - File Batch       2         Texas Medicaid Eliability - File Batch       2         Texas Medicaid Eliability - File Batch       2         Texas Medicaid Eliability       1         UHC Plan of the River Valley Medicaid Eliability       1         UHC Plan of the River Valley Medicaid Eliability       1         UhtedHeathcare Eliability       1         UhtedHeathcare Eliability       1         UhtedHeathcare Eliability       1         UhtedHeathcare Eliability       1         UhtedHeathcare Eliability       1         UnitedHeathcare Eliability       1         UnitedHeathcare Eliability       1         UnitedHeathcare Eliability       1         UnitedHeathcare Eliability       1         UnitedHeathcare Eliability       1         Wallmark, BCSB Eliability       1         Wallmark, BCSB Eliability       1         Wallmark, BCSB Eliability       1         Watona Medicai                                                                                                    | E E                                                 | remera BC of Washington Eligibility                                              | 1        |                                  |           |
| Rockv Mountain HP Eligibility       1         South Caralina Medicaid Eligibility - File Batch       2         TannCare Eligibility - File Batch       2         TansCare Eligibility - File Batch       2         Tuftz Health Plan Eligibility - File Batch       2         UHC Plan of the River Valley Versite Batch       2         UHC Plan of the River Valley Versite Batch       2         UHC Plan of the River Valley Versite Batch       2         UHC Plan of the River Valley Versite Batch       2         UHC Plan of the River Valley Versite Batch       2         UnitedHealth Care Eligibility - File Batch       2         UnitedHealth Care Eligibility - File Batch       2         UnitedHealth Care Eligibility - File Batch       2         Warhington Medicaid Eligibility - File Batch       2         Warhington Medicaid Eligibility - File Batch       2         Warkington Medicaid Eligibility - File Batch       2         Warkington Medicaid Eligibility - File Batch       2         Windsor Medicaid Eligibility - File Batch       2         Windsor Medicaid Eligibility - File Batch       2         Windsor Medicaid Eligibility - File Batch       2         Windsor Medicaid Eligibility - File Batch       2         Windsor Medicaid Eligibility - File Batch       2 <td>2</td> <td>JualChoice Eligibility - File Batch</td> <td>2</td> <td></td> <td></td>                                                                                                    | 2                                                   | JualChoice Eligibility - File Batch                                              | 2        |                                  |           |
| SCAN HMO Eliqibility - File Batch       2         South Carolina Medicaid Eliqibility - File Batch       2         Texas Medicaid Eliqibility - File Batch       2         Tic Eliqibility - File Batch       2         Tic Health, Plan Eliqibility - File Batch       2         UHC Plan of the River Valley Eliqibility       2         UHC Plan of the River Valley Eliqibility       2         UHC Plan of the River Valley Eliqibility       2         UHC Plan of the River Valley Eliqibility       2         UHC Plan of the River Valley Eliqibility       2         Universal Care Eliqibility - File Batch       2         Universal Care Eliqibility - File Batch       2         Virginia Medicaid Eliqibility - File Batch       2         Virginia Medicaid Eliqibility - File Batch       2         Washington Medicaid Eliqibility - File Batch       2         Windsor Medicaid Eliqibility - File Batch       2         Windsor Medicaid Eliqibility - File Batch       2         Windsor Medicaid Eliqibility - File Batch       2         Windsor Medicaid Eliqibility - File Batch       2         Windsor Medicaid Eliqibility - File Batch       2         Windsor Medicaid Eliqibility - File Batch       2         Windsor Medicaid Eliqibility - File Batch       2                                                                                                    | B                                                   | ocky Mountain HP Eligibility                                                     | 1        |                                  |           |
| Bouth Carolina Medicaid Eliqibility - File Batch       1         Tencare Eliqibility - File Batch       2         Toffa Headit Plan Eliqibility       7         HC Plan of the River Vallev Hidolatity       1         Universal Care Eliqibility - File Batch       2         Universal Care Eliqibility - File Batch       2         Universal Care Eliqibility - File Batch       2         Universal Care Eliqibility - File Batch       2         Virania Medicaid Eliqibility - File Batch       2         Virania Medicaid Eliqibility - File Batch       2         Virania Medicaid Eliqibility - File Batch       2         Washington Medicaid Eliqibility - File Batch       2         Weinnark BCSS Eliqibility - File Batch       2         Windsor Medicaid Eliqibility - File Batch       2         Windsor Medicaid Eliqibility - File Batch       2         Windsor Medicaid Eliqibility - File Batch       2         Windsor Medicaid Eliqibility - File Batch       2         Windsor Medicaid Eliqibility - File Batch       2         Windsor Medicaid Eliqibility - File Batch       2         Windsor Medicaid Eliqibility - File Batch       2         Windsor Medicaid Eliqibility - File Batch       2         Windsor Medicaid Eliqibility - File Batch       2                                                                                                    | <u>s</u>                                            | CAN HMO Eligibility - File Batch                                                 | 2        |                                  |           |
| TennCare Eliqibility - File Batch       2         TC: Eliqibility - File Batch       2         Tufts Headth Plan Eliqibility - File Batch       2         UHC Plan of the River Valley Eliqibility       2         UHC Plan of the River Valley Eliqibility       1         UHC Plan of the River Valley Eliqibility       1         UHC Plan of the River Valley Eliqibility       1         UHC Plan of the River Valley Eliqibility       1         UHC Plan of the River Valley Eliqibility       1         UHC Plan of the River Valley Eliqibility       1         UHC Plan of the River Valley Eliqibility       1         UHC Plan of the River Valley Eliqibility       1         UHC Plan of the River Valley Eliqibility       1         UHC Plan of the River Valley Eliqibility       1         UHC Care Eliqibility       1         UHC Care Eliqibility       1         VHC community Care Eliqibility       1         Washnaton Medicaid Eliqibility - File Batch       2         West Virginia Medicaid Eliqibility - File Batch       2         Windcor Medicaid Eliqibility - File Batch       2         Windcor Medicaid Eliqibility - File Batch       2         Witz consin Medicaid Eliqibility - File Batch       2         Witz consin Medicaid Eliqibility - File B                                                                                                    | 9                                                   | outh Carolina Medicaid Eligibility - File Batch                                  | 2        |                                  |           |
| Image: Section 1       Image: Section 2         Image: Section 2       Image: Section 2         Image: Section 2                                                                                                    | I                                                   | ennCare Eligibility - File Batch                                                 | 2        |                                  |           |
| TLC Eliqibility - File Batch       2         Tufts Health Plan Eliqibility - File Batch       2         UHC Plan of the River Valley Medicaid Eliqibility       2         UHC Plan of the River Valley Medicaid Eliqibility       2         UHC Plan of the River Valley Medicaid Eliqibility       2         UHC Plan of the River Valley Medicaid Eliqibility       2         UHC CARE Eliqibility       1         Uhitecral Care Eliqibility       1         Uniteral Care Eliqibility - File Batch       2         Virginia Medicaid Eliqibility - File Batch       2         Washinaton Medicaid Eliqibility - File Batch       2         West Virginia Medicaid Eliqibility - File Batch       2         Windoor Medicae Eliqibility - File Batch       2         Windoor Medicae Eliqibility - File Batch       2         Windoor Medicae Eliqibility - File Batch       2         Windoor Medicae Eliqibility - File Batch       2         Windoor Medicae Eliqibility - File Batch       2         Windoor Medicae Eliqibility - File Batch       2         Windoor Medicae Eliqibility - File Batch       2         Windoor Medicae Eliqibility - File Batch       2         Windoor Medicae Eliqibility - File Batch       2         Windoor Medicael Eliqibility - File Batch       2 <t< td=""><td>I</td><td>exas Medicaid Eligibility</td><td>3</td><td></td><td></td></t<>                                                                                                    | I                                                   | exas Medicaid Eligibility                                                        | 3        |                                  |           |
| TRicARE Eliability - File Batch       2         UHC Plan of the River Vallev Medicaid Eliability       2         UHC Plan of the River Vallev Medicaid Eliability       2         UHC Plan of the River Vallev Medicaid Eliability       1         UNICARE Eliability       1         Universal Care Eliability       1         Universal Care Eliability       1         Universal Care Eliability       1         Universal Care Eliability - File Batch       2         Virginia Medicaid Eliability - File Batch       2         Wellmark BCSS Eliability - File Batch       2         Weithouth Medicaid Eliability - File Batch       2         Windsor Medicaid Eliability - File Batch       2         Windsor Medicaid Eliability - File Batch       2         Windsor Medicaid Eliability - File Batch       2         Windsor Medicaid Eliability - File Batch       2         Wisconsin Medicaid Eliability - File Batch       2         Wisconsin Medicaid Eliability - File Batch       2         Wisconsin thedicaid Eliability - File Batch       2         Wisconsin the Redicaid Eliability - File Batch       2         Wisconsin thedicaid Eliability - File Batch       2         Wisconsin the Redicaid Eliability - File Batch       2         Wisconsin the Redicaid                                                                                                    | I                                                   | LC Eligibility - File Batch                                                      | 2        |                                  |           |
| Tufts Health Plan Elitability - File Batch       2         UHC Plan of the River Vallev Elitability       2         UHC Plan of the River Vallev Medicaid Elitability       1         UHC Plan of the River Vallev Medicaid Elitability       1         UHC Plan of the River Vallev Medicaid Elitability       1         UHC Plan of the River Vallev Medicaid Elitability       1         UHC Plan of the River Vallev Medicaid Elitability       1         UhitedHealthcare Elitability       1         Universal Care Elitability       1         Virginia Medicaid Elitability - File Batch       2         Washinaton Medicaid Elitability - File Batch       2         West Virginia Medicaid Eligibility - File Batch       2         Windsor Medicaid Eligibility - File Batch       2         Windsor Medicaid Eligibility - File Batch       2         Wireconsin Medicaid Eligibility - File Batch       2         Wireconsin Medicaid Eligibility - File Batch       2         Wireconsin Medicaid Eligibility - File Batch       2         Wireconsin Medicaid Eligibility - File Batch       2         Wireconsin Medicaid Eligibility - File Batch       2         Wireconsin Medicaid Eligibility - File Batch       2         Wireconsin Medicaid Eligibility - File Batch       2         Wireconsin Medicaid                                                                                                    | Т                                                   | RICARE Eligibility - File Batch                                                  | 2        | Clicking on                      |           |
| UHC Plan of the River Valley Medicaid Eligibility       205         UHC Plan of the River Valley Medicaid Eligibility       1         UHC CARE Eligibility       1         UhtedHealthcare Eligibility       1         UnitedHealthcare Eligibility - File Batch       2         Washington Medicaid Eligibility - File Batch       2         Weilmark BCBS Eligibility - File Batch       2         Weitwork Care Eligibility - File Batch       2         Weitwork BCBS Eligibility - File Batch       2         Windoor Medicaid Eligibility - File Batch       2         Windoor Medicaid Eligibility - File Batch       2         Windoor Medicaid Eligibility - File Batch       2         Windoor Medicaid Eligibility - File Batch       2         Windoor Medicaid Eligibility - File Batch       2         Windoor Medicaid Eligibility - File Batch       2         Windoor Medicaid Eligibility - File Batch       2         Windoor Medicaid Eligibility - File Batch       2         Wisconsin Medicaid Eligibility - File Batch       2         Wisconsin Medicaid Eligibility - File Batch       2         Wisconsin Medicaid Eligibility - File Batch       2         Wisconsin Medicaid Eligibility - File Batch       2         Wisconsin Medicaid Eligibility - File Batch       2                                                                                                    | I                                                   | ufts Health Plan Eligibility - File Batch                                        | 2        |                                  |           |
| UHC Plan of the River Vallev Medicaid Eligibility<br>UnitedHealthcare Eligibility<br>UnitedHealthcare Eligibility<br>UnitedHealthcare Eligibility - File Batch<br>VHP Community Care Eligibility - File Batch<br>Virginia Medicaid Eligibility - File Batch<br>Weilmark BCBS Eligibility - File Batch<br>Weilmark BCBS Eligibility - File Batch<br>West Virginia Medicaid Eligibility - File Batch<br>Windoor Medicare Extra Eligibility - File Batch<br>Wisconsin Medicaid Eligibility - File Batch<br>Wisconsin Medicaid Eligibility - File Batch<br>This report is not intended to be userfor accounting purposes.<br>Export To Excel                                                                                                    | <u> </u>                                            | IHC Plan of the River Valley Eligibility                                         | 2850     | this button                      |           |
| UNICARE Eliability<br>Universal Care Eliability<br>Universal Care Eliability - File Batch<br>VHP Community Care Eliability - File Batch<br>Virginia Medicaid Eligibility - File Batch<br>Wellmark BCSS Eliability - File Batch<br>West Virginia Medicaid Eligibility - File Batch<br>Windsor Medicare Extra Eliability - File Batch<br>Windsor Medicare Extra Eliability - File Batch<br>Windsor Medicare Extra Eliability - File Batch<br>Wisconsin Medicaid Eligibility - File Batch<br>Wisconsin Medicaid Eligibility - File Batch<br>Wisconsin Medicaid | <u> </u>                                            | IHC Plan of the River Valley Medicaid Eligibility                                | 4        | this button                      |           |
| Unitedheathcare Eliqibility - File Batch<br>Universal Care Eliqibility - File Batch<br>VHP Community Care Eliqibility - File Batch<br>Virginia Medicaid Eliqibility - File Batch<br>West Virginia Medicaid Eliqibility - File Batch<br>West Virginia Medicaid Eliqibility - File Batch<br>Windsor Medicare Extra Eliqibility - File Batch<br>Wisconsin Medicaid Eliqibility - File Batch<br>Wisconsin Medicaid Eliqibility - File Batch                                                                                                    | <u> </u>                                            | INICARE Eligibility                                                              | 1        | will export                      |           |
| Universal Care Eliqibility - File Batch<br>VHP Community Care Eliqibility - File Batch<br>Vashinaton Medicaid Eliqibility - File Batch<br>West Virginia Medicaid Eliqibility - File Batch<br>West Virginia Medicaid Eliqibility - File Batch<br>West Virginia Medicaid Eliqibility - File Batch<br>Windsor Medicaid Eliqibility - File Batch<br>Wisconsin Medicaid Eliqibility - File Batch<br>Wisconsin Medicaid Eliqibility - File Batch                                                                                                    | <u> </u>                                            | InitedHealthcare Eligibility                                                     | 2        |                                  |           |
| VHP Community Care Eliqibility - File Batch       2         Washinaton Medicaid Eliqibility - File Batch       2         Weilmark BCBS Eliqibility - File Batch       2         Weitwark BCBS Eliqibility - File Batch       2         Windsor Medicaid Eliqibility - File Batch       2         Windsor Medicaid Eliqibility - File Batch       2         Windsor Medicaid Eliqibility - File Batch       2         Windsor Medicaid Eliqibility - File Batch       2         This report is not intended to be used for accounting purposes.       Export To Excel                                                                                                    | <u> </u>                                            | Iniversal Care Eligibility - File Batch                                          | 1        | the info to                      |           |
| Virginia Medicaid Eligibility - File Batch<br>Wellmark BCSS Eligibility - File Batch<br>West Virginia Medicaid Eligibility - File Batch<br>West Virginia Medicaid Eligibility - File Batch<br>Windror Medicare Extra Eligibility - File Batch<br>Wisconsin Medicaid Eligibility - File Batch<br>Wisconsin Medicaid Eligibility - File Batch<br>Wisconsin Medicaid Eligibility - File Batch<br>Wisconsin Medicaid Eligibility - File Batch<br>Wisconsin Medicaid Eligibility - File Batch<br>Wisconsin Medicaid Eligibility - File Batch<br>Wisconsin Theorem Constraints of the Batch<br>Wisconsin Medicaid Eligibility - File Batch<br>Wisconsin Medicaid Eligibility - File Batch<br>Wisconsin Medica  | ⊻                                                   | HP Community Care Eligibility - File Batch                                       | 2        | on Evoal                         |           |
| Washington Medicaid Eligibility - File Batch<br>West Virginia Medicaid Eligibility - File Batch<br>West Virginia Medicaid Eligibility - File Batch<br>Wisconsin Medicaid Eligibility - File Batch<br>Wisconsin Medicaid Eligibility - File Batch<br>Wisconsin Medicaid Eligibility - File Batch<br>Wisconsin Medicaid Eligibility - File Batch<br>Dome                                                                                                    | <u>⊻</u>                                            | (irginia Medicaid Eligibility - File Batch                                       | 2        | an Excei                         |           |
| Wellmark BCBS Eliability - File Batch       2       SpieduSineet.         West Virginia Medicaid Eligibility - File Batch       2         Wisconsin Medicaid Eligibility - File Batch       2         Wisconsin Medicaid Eligibility - File Batch       2         This report is not intended to be used for accounting purposes.       2         Export To Excel       Image: Spied Stream Stream                                                                                                    | ×                                                   | Vashington Medicaid Eligibility - File Batch                                     | 2        | enroadeboot                      |           |
| West Virginia Medicaid Eligibility - File Batch 2<br>Windsor Medicare Extra Eligibility - File Batch 2<br>Wisconsin Medicaid Eligibility - File Batch 2<br>This report is not intended to be used for accounting purposes.<br>Export To Excel                                                                                                    | ×                                                   | Vellmark BCBS Eligibility - File Batch                                           | 2        | spreausneet.                     |           |
| Windsor Medicare Extra Eligibility - File Batch 2<br>Wisconsin Medicaid Eligibility - File Batch 2<br>This report is not intended to be used for accounting purposes.<br>Export To Excel                                                                                                    | ×                                                   | Vest Virginia Medicaid Eligibility - File Batch                                  | 2        |                                  |           |
| Wisconsin Medicaid Eliqibility - File Batch 2<br>This report is not intended to be used for accounting purposes.<br>Export To Excel                                                                                                    | ×                                                   | Vindsor Medicare Extra Eligibility - File Batch                                  | 2 L      |                                  |           |
| This report is not intended to be used for accounting purposes.           Export To Excel           Done                                                                                                    | L                                                   | Visconsin Medicaid Eligibility - File Batch                                      | 2        |                                  |           |
| 🖹 Done 🔒 🖉 Trusted sites                                                                                                    |                                                     | This report is not intended to be used for accounting purpose<br>Export To Excel | 5.       |                                  | *         |
|                                                                                                    | Done                                                |                                                                                  |          | 🔒 🖉 Trusted sil                  | ies       |

There is also a report you can run to find out how many users have expired passwords.

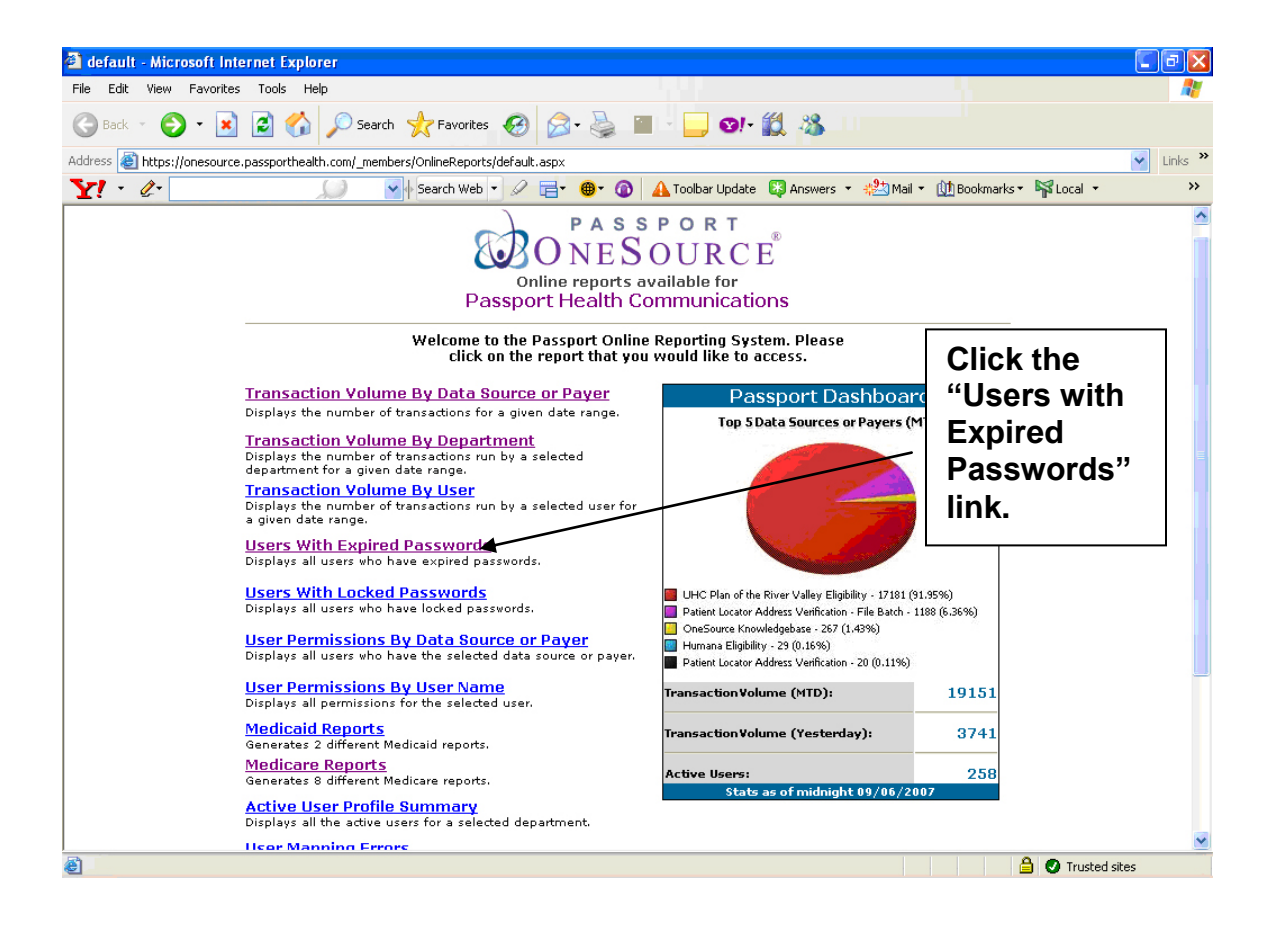

The shot below shows how the results are displayed. Also please note that often EDI client's user ids will expire and does not pose a problem with the integration.

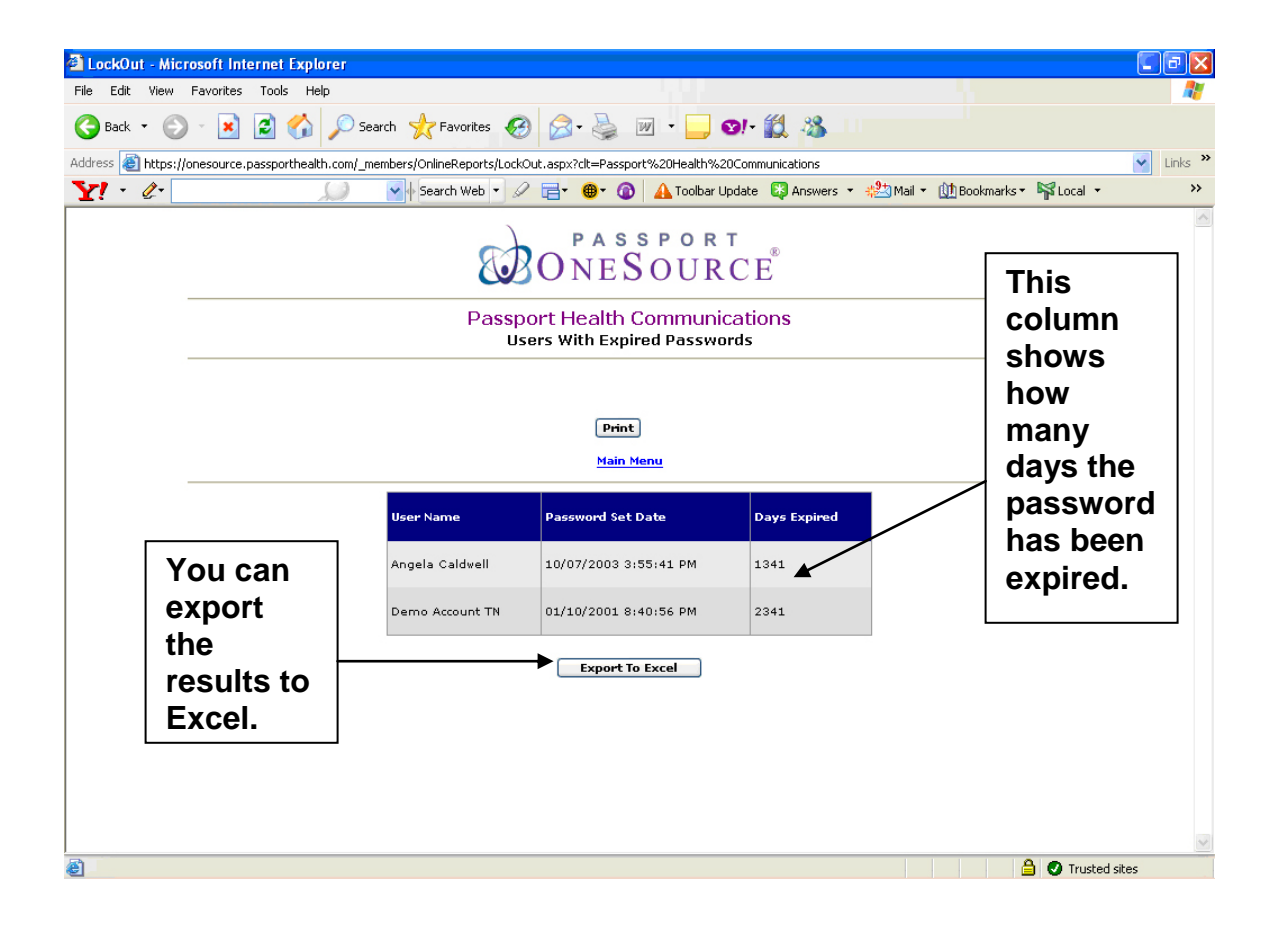

## Medicare Reports are generated based on eligibility responses returned thru OneSource, IntelliSource and EDI.

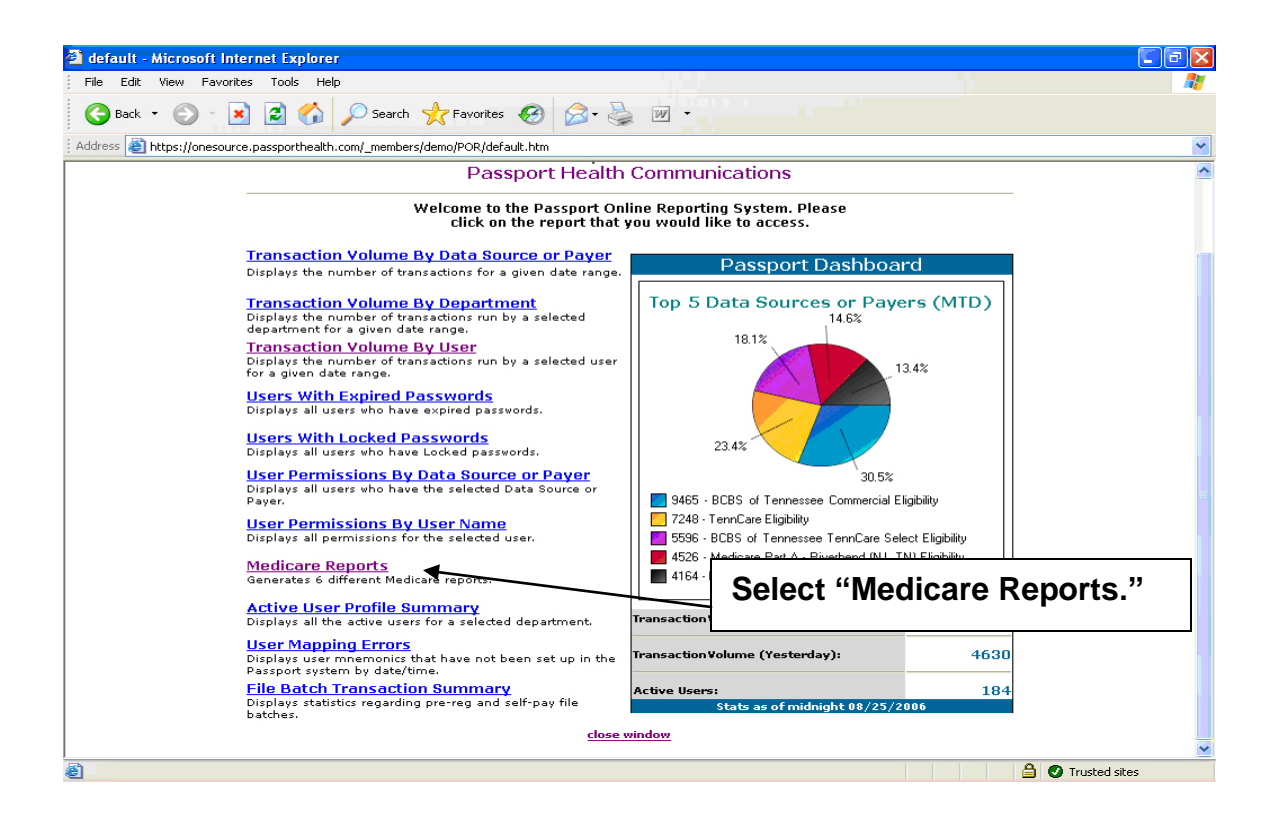

Reports are limited to the previous 90 days.

| 🗿 Medicare - Microsoft Internet Explorer                                                                                                    |          |
|----------------------------------------------------------------------------------------------------|----------|
| File Edit View Favorites Tools Help                                                                                                    |          |
| 😮 Back 🔹 🕥 👻 😰 🏠 🔎 Search 👷 Favorites 🧐 🐼 - 🌺 🗹 -                                                                                                    |          |
| Address 🕘 https://onesource.passporthealth.com/_members/demo/POR/medicare.htm                                                                                                    | ~        |
| Select specific dates from the calendar.                                                                                                    | <u>_</u> |
| (Report data limited to previous 90 days)                                                                                                    |          |
| Begin Date:     End Date:     Medicare Reports:       01/01/2006     01/25/2006     Medicare HMO       Dec     January     Feb                                                                                                    |          |
| S         M         T         W         T         S         Submit         Print           1         2         3         4         5         6         7           8         9         10         11         12         13         14           15         16         17         18         19         20         21 |          |
| 22 23 24 25 26 27 28<br>29 30 31 1 2 3 4<br>5 6 7 8 9 10 11                                                                                                    |          |
|                                                                                                    |          |
|                                                                                                    |          |
|                                                                                                    |          |
|                                                                                                    | V        |

This feature can actually generate 8 different kinds of Medicare reports. You can manipulate these reports to show you transactions containing HMO information, Hospice information, and Medicare Secondary Payer, just to name a few.

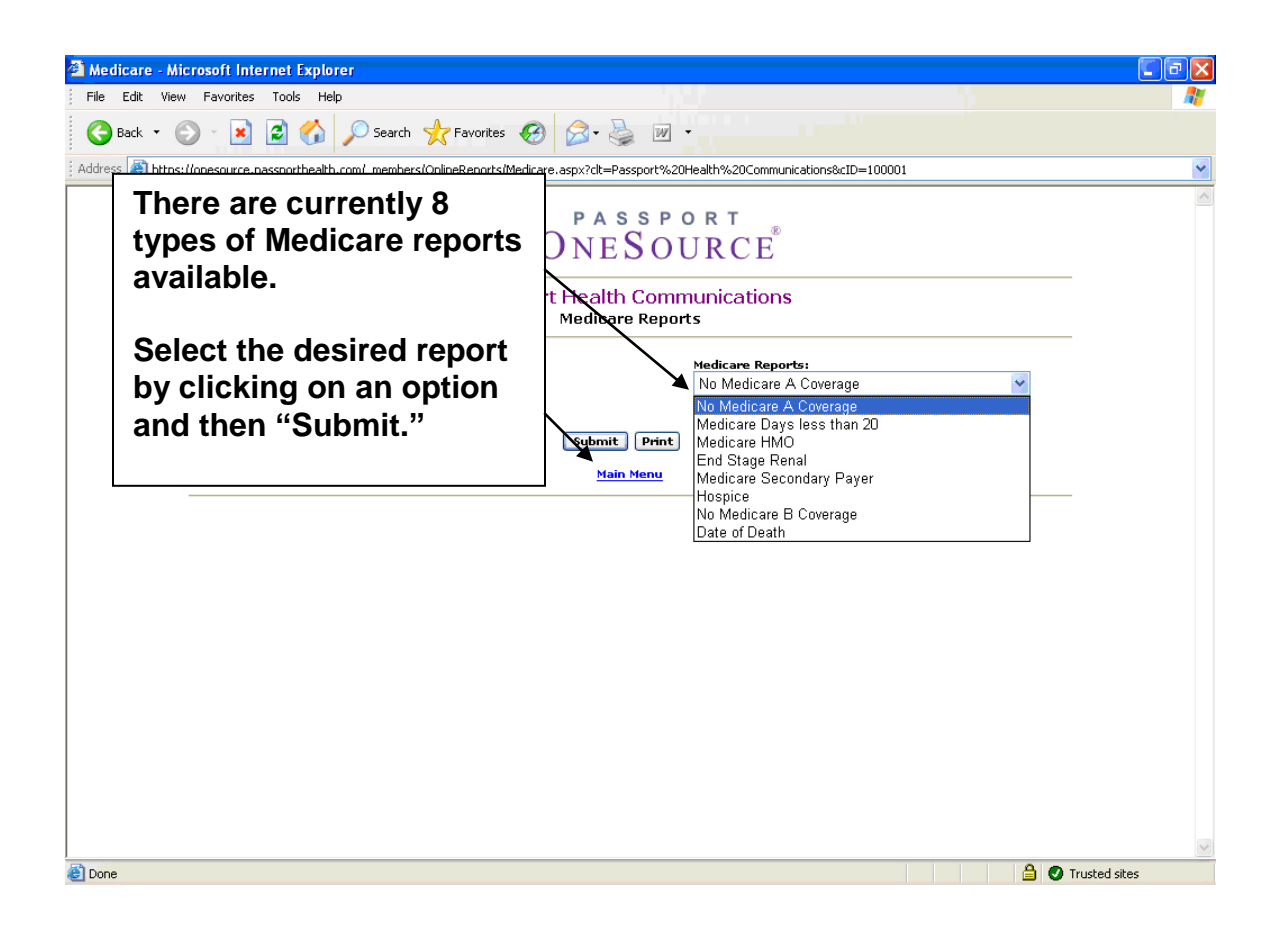

Example report shows all patients where Medicare returned another primary payer along with COB date. This report can be very beneficial to correct billing and help eliminate denials and increase revenue.

|                                                                                                    | Help                                                                                                    |                                                                                                    |                                                                                                    |                                                                                                    |                           |
|----------------------------------------------------------------------------------------------------|----------------------------------------------------------------------------------------------------|----------------------------------------------------------------------------------------------------|----------------------------------------------------------------------------------------------------|----------------------------------------------------------------------------------------------------|---------------------------|
|                                                                                                    | Carne Ano                                                                                                    |                                                                                                    |                                                                                                    |                                                                                                    |                           |
| <• 🕑 🛚 🖻 🙆 🚺                                                                                                    | Search X Fa                                                                                                    | avorites                                                                                                    |                                                                                                    |                                                                                                    |                           |
| https://onesource.passporthea                                                                                                    | alth.com/_members/demo/F                                                                                                    | OR/Medicare2.ht                                                                                                    | m?fc%3AwdcBeginDate_hidden=&fcxwdcBeginDate                                                                                                    | _input=01%2F01%2                                                                                                    | 2F2006&fc_wdcBeginDate_Dr |
| Begin Date:                                                                                                    | End Date:                                                                                                    |                                                                                                    | Medicare Reports:                                                                                                    |                                                                                                    | 100                       |
| 01/01/2006                                                                                                    | 01/25/2006                                                                                                    | *                                                                                                    | Medicare HMU                                                                                                    |                                                                                                    | *                         |
|                                                                                                    |                                                                                                    |                                                                                                    |                                                                                                    |                                                                                                    |                           |
|                                                                                                    |                                                                                                    |                                                                                                    | Submit                                                                                                    |                                                                                                    |                           |
|                                                                                                    |                                                                                                    |                                                                                                    | Main Menu                                                                                                    |                                                                                                    |                           |
|                                                                                                    | Defined Marsa                                                                                                    | Madiana TD                                                                                                    | Britsson Barrow Marrow                                                                                                    | COR Date                                                                                                    |                           |
|                                                                                                    | SMITH, VIOLET                                                                                                    | 123456114A                                                                                                    | AMERIGROUP TEXAS, INC.                                                                                                    | COB Date                                                                                                    |                           |
|                                                                                                    | BROWN, RUBY                                                                                                    | 123456071A                                                                                                    | HEALTHSPRING OF ALABAMA, INC.                                                                                                    | 05/01/2006                                                                                                    |                           |
|                                                                                                    | GREEN, MYRTLE                                                                                                    | 123456813D                                                                                                    | HEALTHSPRING OF TENNESSEE, INC.                                                                                                    |                                                                                                    |                           |
|                                                                                                    | VIOLET, MARTHA                                                                                                    | 123456865A                                                                                                    | HUMANA INSURANCE COMPANY                                                                                                    |                                                                                                    |                           |
|                                                                                                    | RED, MINNIE                                                                                                    | 123456060D6                                                                                                    | PACIFICARE LIFE AND HEALTH INSURANC                                                                                                    | 01/01/2006                                                                                                    |                           |
|                                                                                                    | ORANGE, GENEVA                                                                                                    | 123456677A                                                                                                    | HUMANA INSURANCE COMPANY                                                                                                    | 01/01/2006                                                                                                    |                           |
|                                                                                                    | BLACK, KATHERINE                                                                                                    | 123456649A                                                                                                    | AETNA HEALTH, INC.                                                                                                    | 02/01/2006                                                                                                    |                           |
|                                                                                                    | SMITH, MARJORIE                                                                                                    | 123456267A                                                                                                    | PACIFICARE LIFE AND HEALTH INSURANC                                                                                                    | 06/01/2006                                                                                                    |                           |
|                                                                                                    | SMITH, MARJORIE                                                                                                    | 123456267A                                                                                                    | PACIFICARE LIFE AND HEALTH INSURANC                                                                                                    | 06/01/2006                                                                                                    |                           |
|                                                                                                    | YELLOW, OPAL                                                                                                    | 123456181A                                                                                                    | UNITED HEALTHCARE INSURANCE COMPANY                                                                                                    |                                                                                                    |                           |
|                                                                                                    | JONES, GAZETTA                                                                                                    | 123456256A                                                                                                    | HUMANA INSURANCE COMPANY                                                                                                    | 04/01/2006                                                                                                    |                           |
|                                                                                                    | JONES, GAZETTA                                                                                                    | 123456256A                                                                                                    | HUMANA INSURANCE COMPANY                                                                                                    | 04/01/2006                                                                                                    |                           |
|                                                                                                    | BLACK, KATHERINE                                                                                                    | 123456649A                                                                                                    | AETNA HEALTH, INC.                                                                                                    | 02/01/2006                                                                                                    |                           |
|                                                                                                    | BEIGE, JOHN                                                                                                    | 123456243A                                                                                                    | HIGHMARK, INC.                                                                                                    | 05/01/2006                                                                                                    |                           |
|                                                                                                    | GREY, PATRICIA                                                                                                    | 123456885A                                                                                                    | HEALTHSPRING OF TENNESSEE, INC.                                                                                                    |                                                                                                    |                           |
|                                                                                                    | GREY, PATRICIA                                                                                                    | 123456885A                                                                                                    | HEALTHSPRING OF TENNESSEE, INC.                                                                                                    |                                                                                                    |                           |
|                                                                                                    | ORANGE, GENEVA                                                                                                    | 123456677A                                                                                                    | HUMANA INSURANCE COMPANY                                                                                                    | 01/01/2006                                                                                                    |                           |
|                                                                                                    | ORANGE, GENEVA                                                                                                    | 123456677A                                                                                                    | HUMANA INSURANCE COMPANY                                                                                                    | 01/01/2006                                                                                                    |                           |
|                                                                                                    | SMITH HAL                                                                                                    | 123456577A                                                                                                    | FUMANA INSURANCE COMPANY                                                                                                    | 01/01/2006                                                                                                    |                           |
|                                                                                                    | SMITH, HAL                                                                                                    | 123456514A                                                                                                    | ELDER HEALTH TEXAS, INC.                                                                                                    | 01/01/2006                                                                                                    |                           |
|                                                                                                    | SMITH, HAL                                                                                                    | 123456514A                                                                                                    | ELDER HEALTH TEXAS, INC.                                                                                                    | 01/01/2006                                                                                                    |                           |
|                                                                                                    | SMITH, HAL                                                                                                    | 123456514A                                                                                                    | ELDER HEALTH TEXAS, INC.                                                                                                    | 01/01/2006                                                                                                    |                           |
| care - Microsoft Internet Exp<br>idit View Favorites Tools                                                                                                    | Help                                                                                                    |                                                                                                    |                                                                                                    |                                                                                                    |                           |
| z <mark>are - Microsoft Internet Exp</mark><br>idit View Favorites Tools<br>ack + 🕥 - 💌 😰 🏈                                                                                                    | blorer<br>Help<br>Dearch 📌 Fa                                                                                                    | avorites 🐼                                                                                                    | Ø•≩ ₩•                                                                                                    |                                                                                                    | 0                         |
| zare - Microsoft Internet Exp<br>idit View Favorites Tools<br>ack - O Reference (Construction)<br>ack - O Reference (Construction)<br>ack - O Referenc                                                                                                    | Help<br>Help<br>Search 📌 Fi<br>alth.com/_members/demo/F                                                                                                    | avorites 🚱<br>'OR/Medicare2.ht                                                                                                    | 🔗 • 🌺 🗹 •<br>m?fc%3AwdcBeginDate_hidden=&fcxwdcBeginDate                                                                                                    |                                                                                                    | 2F2006&fc_wdcBeginDate_Dr |
| sare - Microsoft Internet Exp<br>Edit View Favorites Tools<br>ack - O Reference - Reference -                                                                                                    | Help<br>Search Ar Fr<br>Search Ar Fr<br>Smith. com/_members/demo/F<br>SMITH, MARJORIE                                                                                                    | avorites 🚱<br>POR/Medicare2.ht                                                                                                    | PactFICARE LIFE AND HEALTH INSURANC                                                                                                    | _input=01%2F01%;<br>06/01/2006                                                                                                    | 2F2006&fc_wdcBeginDate_Dr |
| sare - Microsoft Internet Exp<br>Edit View Favorites Tools<br>ack - O R. R. C. C. C. C. C. C. C. C. C. C. C. C. C.                                                                                                    | Help<br>Help<br>Search Arr Fr<br>alth.com/_members/demo/F<br>SMITH, MARJORIE<br>YELLOW, OPAL                                                                                                    | avorites 60<br>10R/Medicare2.ht<br>123456267A<br>123456181A                                                                                                    | PACIFICARE LIFE AND HEALTH INSURANCE UNITED HEALTHCARE INSURANCE COMPANY                                                                                                    | _input=01%2F01%<br>06/01/2006                                                                                                    | 2F20068fc_wdcBeginDate_Dr |
| sare - Microsoft Internet Exp<br>Edit View Favorites Tools<br>ack - O R. Robert Construction<br>ack - O Republic Construction<br>https://onesource.passporthes                                                                                                    | Help<br>Search fr<br>alth.com/_members/demo/F<br>SMITH, MARJORIE<br>YELLOW, OPAL<br>JONES, GAZETTA                                                                                                    | ovorites<br>OR/Medicare2.ht<br>123456267A<br>123456181A<br>123456256A                                                                                                    | DATE INSURANCE COMPANY                                                                                                    | _input=01%2F01%<br>06/01/2006<br>04/01/2006                                                                                                    | 2F20068fc_wdc8eginDate_Dr |
| sare - Microsoft Internet Exp<br>Edit View Pavorites Tools<br>ack • ② - 💌 😰 💞<br>ack https://onesource.passporthes                                                                                                    | Help<br>Help<br>Search fr<br>alth.com/_members/demo/F<br>SMITH, MARJORIE<br>YELLOW, OPAL<br>JONES, GAZETTA<br>JONES, GAZETTA                                                                                                    | OR/Medicare2.ht<br>123456267A<br>123456181A<br>123456256A<br>123456256A                                                                                                    | M7fc%3AwdcBeginDate_hidden=&fcxwdcBeginDate<br>PACIFICARE LIFE AND HEALTH INSURANC<br>UNITED HEALTHCARE INSURANCE COMPANY<br>HUMANA INSURANCE COMPANY<br>HUMANA INSURANCE COMPANY                                                                                                    | _input=01%2F01%;<br>06/01/2006<br>04/01/2006<br>04/01/2006                                                                                                    | 2F2006&fc_wdcBeginDate_Dr |
| sare - Microsoft Internet Exp<br>Edit View Pavorites Tools<br>ack • ② • 💌 😰 💞<br>ach https://onesource.passporthed                                                                                                    | Help<br>Search fr<br>Smith, com/_members/demo/F<br>SMITH, MARJORIE<br>YELLOW, OPAL<br>JONES, GAZETTA<br>JONES, GAZETTA<br>BLACK, KATHERINE                                                                                                    | OR/Medicare2.ht<br>123456267A<br>123456181A<br>123456256A<br>123456256A<br>123456256A<br>123456256A                                                                                                    | m7fc%3AwdcBeginDate_hidden=&fcxwdcBeginDate<br>PACIFICARE LIFE AND HEALTH INSURANC<br>UNITED HEALTHCARE INSURANCE COMPANY<br>HUMANA INSURANCE COMPANY<br>HUMANA INSURANCE COMPANY<br>AETNA HEALTH, INC.                                                                                                    | _input=01%2F01%;<br>06/01/2006<br>04/01/2006<br>04/01/2006<br>02/01/2006                                                                                                    | 2F2006&fc_wdcBeginDate_Dr |
| sare - Microsoft Internet Exp<br>Edit View Pavorites Tools<br>ack • ② • 💌 😰 💞<br>ach https://onesource.passporthed                                                                                                    | Help<br>Search fr<br>Search fr<br>SMITH, MARJORIE<br>YELLOW, OPAL<br>JONES, GAZETTA<br>JONES, GAZETTA<br>BLACK, KATHERINE<br>BLACK, KATHERINE                                                                                                    | OR/Medicare2.ht<br>123456267A<br>123456181A<br>123456256A<br>123456256A<br>123456256A<br>123456649A<br>123456649A                                                                                                    | Mirc 3AwdcBeginDate_hidden=&fcxwdcBeginDate<br>PACIFICARE LIFE AND HEALTH INSURANC<br>UNITED HEALTHCARE INSURANCE COMPANY<br>HUMANA INSURANCE COMPANY<br>HUMANA INSURANCE COMPANY<br>AETNA HEALTH, INC.                                                                                                    | _input=01%2F01%;<br>06/01/2006<br>04/01/2006<br>04/01/2006<br>02/01/2006<br>02/01/2006                                                                                                    | 2F2006&fc_wdcBeginDate_Dr |
| are - Microsoft Internet Exp<br>dit View Favorites Tools<br>ck • ② • 💌 😰 🎸                                                                                                    | Help<br>Help<br>Search fr<br>Smith, Marjorie<br>YELLOW, OPAL<br>JONES, GAZETTA<br>JONES, GAZETTA<br>BLACK, KATHERINE<br>BLACK, KATHERINE<br>BLACK, KATHERINE<br>BLACK, KATHERINE                                                                                                    | OR/Medicare2.ht<br>123456267A<br>123456256A<br>123456256A<br>123456256A<br>123456649A<br>123456649A<br>123456649A                                                                                                    |                                                                                                    |                                                                                                    | 2F2006&fc_wdcBeginDate_Dr |
| sare - Microsoft Internet Exp<br>Edit View Pavorites Tools<br>ack - O Karlow Regional Construction<br>ack - O Karlow Regional Construction<br>the second second second second second second second second second second<br>the second second seco                                                                                                    | Help<br>Help<br>Search fr<br>Smith, MarJorie<br>YELLOW, OPAL<br>JONES, GAZETTA<br>JONES, GAZETTA<br>JONES, GAZETTA<br>BLACK, KATHERINE<br>BLACK, KATHERINE<br>BEIGE, JOHN<br>GEFY, PATRICIA<br>GEFY, PATRICIA                                                                                                    | OR/Medicare2.ht<br>123456267A<br>123456256A<br>123456256A<br>123456256A<br>123456649A<br>123456649A<br>123456649A<br>123456649A                                                                                                    | A Construction of the termination of the termination of the termination of the termination of the termination of termination of terminat                                                                                                    | _input=01%2F01%2<br>06/01/2006<br>04/01/2006<br>04/01/2006<br>02/01/2006<br>02/01/2006<br>05/01/2006                                                                                                    | 2F2006&fc_wdcBeginDate_Dr |
| sare - Microsoft Internet Exp<br>Edit View Pavortes Tools<br>ack - O Reference - Reference - R                                                                                                    | Help<br>Help<br>Search for formal<br>SMITH, MARJORIE<br>YELLOW, OPAL<br>JONES, GAZETTA<br>JONES, GAZETTA<br>JONES, GAZETTA<br>BLACK, KATHERINE<br>BLACK, KATHERINE<br>BLACK, KATHERINE<br>BEIGE, JOHN<br>GREY, PATRICIA<br>GREY, PATRICIA<br>ORANGE, GENEVA                                                                                                    | OR/Medicare2.ht<br>123456267A<br>123456256A<br>123456256A<br>123456256A<br>123456649A<br>123456649A<br>123456649A<br>12345685A<br>12345685A                                                                                                    | Action of tennessee, Inc.                                                                                                    | _input=01%2F01%2<br>06/01/2006<br>04/01/2006<br>04/01/2006<br>02/01/2006<br>02/01/2006<br>05/01/2006<br>05/01/2006                                                                                                    | 2F2006&fc_wdcBeginDate_Dr |
| sare - Microsoft Internet Exp<br>Edit View Pavortes Tools<br>ack - O K. Rev Construction<br>ack - O K. Rev Construction<br>ack - O K. Rev Construction<br>(Construction)<br>(Construction)<br>(C | Help<br>Help<br>Search Friend<br>SMITH, MARJORIE<br>YELLOW, OPAL<br>JONES, GAZETTA<br>JONES, GAZETTA<br>BLACK, KATHERINE<br>BLACK, KATHERINE<br>BLACK, KATHERINE<br>BEIGE, JOHN<br>GREY, PATRICIA<br>GREY, PATRICIA<br>ORANGE, GENEVA<br>ORANGE, GENEVA                                                                                                    | OR/Medicare2.ht<br>123456267A<br>123456256A<br>123456256A<br>123456256A<br>123456649A<br>123456649A<br>123456649A<br>123456649A<br>123456649A<br>123456649A<br>123456649A                                                                                                    | Action of the second and the second and the second at the second at                                                                                                    | input=01%2F01%<br>06/01/2006<br>04/01/2006<br>04/01/2006<br>02/01/2006<br>02/01/2006<br>05/01/2006<br>01/01/2006<br>01/01/2006                                                                                                    | 2F2006&fc_wdcBeginDate_Dr |
| sare - Microsoft Internet Exp<br>Edit View Pavorites Tools<br>ack • ② - 💽 2 3<br>ack https://onesource.passporthes                                                                                                    | Help<br>Help<br>Search fr<br>SMITH, MARJORIE<br>YELLOW, OPAL<br>JONES, GAZETTA<br>BLACK, KATHERINE<br>BLACK, KATHERINE<br>BLACK, KATHERINE<br>BLACK, PATRICIA<br>GREY, PATRICIA<br>GREY, PATRICIA<br>ORANGE, GENEVA<br>ORANGE, GENEVA                                                                                                    | OR/Medicare2.ht<br>123456267A<br>123456256A<br>123456256A<br>123456256A<br>123456256A<br>123456649A<br>123456649A<br>12345685A<br>12345685A<br>12345685A<br>123456677A                                                                                                    | A Company of the second second s                                                                                                    | input=01%2F01%2<br>06/01/2006<br>04/01/2006<br>04/01/2006<br>02/01/2006<br>02/01/2006<br>01/01/2006<br>01/01/2006<br>01/01/2006                                                                                                    | 2F2006&fc_wdcBeginDate_Dr |
| sare - Microsoft Internet Exp<br>idit View Pavorites Tools<br>ack • ② - 💌 😰 💞<br>ack https://onesource.passporthed                                                                                                    | Help<br>Help<br>Search fr<br>Smith, com/_members/demo/F<br>Smith, MARJORIE<br>YELLOW, OPAL<br>JONES, GAZETTA<br>JONES, GAZETTA<br>BLACK, KATHERINE<br>BLACK, KATHERINE<br>BLACK, KATHERINE<br>BLACK, KATHERINE<br>BLACK, PATRICIA<br>GREY, PATRICIA<br>GREY, PATRICIA<br>ORANGE, GENEVA<br>ORANGE, GENEVA<br>ORANGE, GENEVA<br>ORANGE, GENEVA<br>ORANGE, GENEVA                                                                                                    | OR/Medicare2.ht<br>123456256A<br>123456256A<br>123456256A<br>123456256A<br>123456649A<br>123456649A<br>123456649A<br>123456649A<br>123456649A<br>123456677A<br>123456677A                                                                                                    | MTC%3AwdcBeginDate_hidden=&fcxwdcBeginDate<br>PACIFICARE LIFE AND HEALTH INSURANC<br>UNITED HEALTHCARE INSURANCE COMPANY<br>HUMANA INSURANCE COMPANY<br>HUMANA INSURANCE COMPANY<br>AETNA HEALTH, INC.<br>HEALTHSPRING OF TENNESSEE, INC.<br>HEALTHSPRING OF TENNESSEE, INC.<br>HUMANA INSURANCE COMPANY<br>HUMANA INSURANCE COMPANY<br>HUMANA INSURANCE COMPANY<br>ELDER HEALTH TEXAS, INC.                                                                                                    | input=01%2F01%2<br>06/01/2006<br>04/01/2006<br>04/01/2006<br>02/01/2006<br>02/01/2006<br>01/01/2006<br>01/01/2006<br>01/01/2006<br>01/01/2006                                                                                                    | 2F2006&fc_wdcBeginDate_Dr |
| sare - Microsoft Internet Exp<br>idit View Pavorites Tools<br>ack - O - R - O - R - O - O - O - O - O - O                                                                                                    | Help<br>Help<br>Search fr<br>Search fr<br>SMITH, MARJORIE<br>YELLOW, OPAL<br>JONES, GAZETTA<br>JONES, GAZETTA<br>BLACK, KATHERINE<br>BLACK, KATHERINE<br>BLACK, KATHERINE<br>BLACK, KATHERINE<br>GREY, PATRICIA<br>GREY, PATRICIA<br>ORANGE, GENEVA<br>ORANGE, GENEVA<br>ORANGE, GENEVA<br>ORANGE, GENEVA<br>ORANGE, GENEVA<br>ORANGE, GENEVA<br>ORANGE, GENEVA<br>ORANGE, GENEVA                                                                                                    | OR/Medicare2.ht<br>123456267A<br>123456256A<br>123456256A<br>123456256A<br>123456649A<br>123456649A<br>123456649A<br>123456685A<br>123456677A<br>123456677A<br>123456677A<br>123456674A<br>123456514A                                                                                                    | Mirch 3 AwdcBeginDate_hidden=&fcxwdcBeginDate<br>PACIFICARE LIFE AND HEALTH INSURANC<br>UNITED HEALTHCARE INSURANCE COMPANY<br>HUMANA INSURANCE COMPANY<br>AETNA HEALTH, INC.<br>AETNA HEALTH, INC.<br>HIGHMARK, INC.<br>HEALTHSPRING OF TENNESSEE, INC.<br>HEALTHSPRING OF TENNESSEE, INC.<br>HUMANA INSURANCE COMPANY<br>HUMANA INSURANCE COMPANY<br>HUMANA IN |                                                                                                    | 2F2006&fc_wdcBeginDate_Dr |
| sare - Microsoft Internet Exp<br>idit View Pavorites Tools<br>ack - O - R O - O - O - O - O - O - O - O -                                                                                                    | Help<br>Help<br>Search fr<br>Smith, Marjorie<br>YELLOW, OPAL<br>JONES, GAZETTA<br>JONES, GAZETTA<br>JONES, GAZETTA<br>BLACK, KATHERINE<br>BLACK, KATHERINE<br>BLACK, KATHERINE<br>BLACK, KATHERINE<br>BLACK, KATHERINE<br>GREY, PATRICIA<br>GREY, PATRICIA<br>GREY, PATRICIA<br>GREY, PATRICIA<br>GREY, PATRICIA<br>GREY, PATRICIA<br>GREY, PATRICIA<br>GREY, PATRICIA<br>GREY, PATRICIA<br>SMITH, HAL<br>SMITH, HAL                                                                                                    | OR/Medicare2.ht<br>123456267A<br>123456256A<br>123456256A<br>123456256A<br>123456649A<br>123456649A<br>123456649A<br>123456649A<br>123456677A<br>123456677A<br>123456677A<br>123456574A<br>123456514A                                                                                                    | AwdtheeginDate_hidden=&fcxwdcBeginDate     PACIFICARE LIFE AND HEALTH INSURANC     UNITED HEALTHCARE INSURANCE COMPANY     HUMANA INSURANCE COMPANY     HUMANA INSURANCE COMPANY     AETNA HEALTH, INC.     AETNA HEALTH, INC.     HEALTHSPRING OF TENNESSEE, INC.     HEALTHSPRING OF TENNESSEE, INC.     HUMANA INSURANCE COMPANY     HUMANA INSURANCE COMPANY     HUMANA INSURANCE COMPANY     HUMANA INSURANCE COMPANY     HUMANA INSURANCE COMPANY     ELDER HEALTH TEXAS, INC.     ELDER HEALTH TEXAS, INC.                                                                                                    |                                                                                                    | 2F2006&fc_wdcBeginDate_Dr |
| care - Microsoft Internet Exp<br>cdt View Pavortes Tools<br>ack - O - R C - C - C - C - C - C - C - C - C -                                                                                                    | Help<br>Help<br>Search fr<br>Smith, Marjorie<br>YELLOW, OPAL<br>JONES, GAZETTA<br>JONES, GAZETTA<br>JONES, GAZETTA<br>BLACK, KATHERINE<br>BLACK, KATHERINE<br>BLACK, KATHERINE<br>BLACK, KATHERINE<br>BLACK, KATHERINE<br>GREY, PATRICIA<br>GREY, PATRICIA<br>GREY, PATRICIA<br>GREY, PATRICIA<br>GREY, PATRICIA<br>GREY, PATRICIA<br>GREY, PATRICIA<br>SMITH, HAL<br>SMITH, HAL<br>SMITH, HAL                                                                                                    | OR/Medicare2.ht<br>123456267A<br>123456256A<br>123456256A<br>123456649A<br>123456649A<br>123456649A<br>123456649A<br>123456649A<br>123456677A<br>123456677A<br>123456677A<br>123456514A                                                                                                    | Awdite and the analysis of the analysis of the analysis o                                                                                                    |                                                                                                    | 2F2006&fc_wdcBeginDate_Dr |
| care - Microsoft Internet Exp<br>idit View Pavorites Tools<br>ack - O - R C - C - C - C - C - C - C - C - C -                                                                                                    | Help<br>Help<br>Search fr<br>Smith, Marjorie<br>Yellow, opal<br>Jones, Gazetta<br>Jones, Gazetta<br>Jones, Gazetta<br>BLACK, Katherine<br>BLACK, Katherine<br>BLACK, Katherine<br>BLACK, Katherine<br>BLACK, Katherine<br>GREY, PATRICIA<br>GREY, PATRICIA<br>GREY, PATRICIA<br>GREY, PATRICIA<br>GREY, PATRICIA<br>GREY, PATRICIA<br>GREY, PATRICIA<br>GREY, PATRICIA<br>GREY, PATRICIA<br>GREY, PATRICIA<br>SMITH, HAL<br>SMITH, HAL<br>SMITH, HAL<br>SMITH, HAL<br>SMITH, HAL                                                                                                    | OR/Medicare2.ht<br>123456267A<br>123456256A<br>123456256A<br>123456256A<br>123456649A<br>123456649A<br>123456649A<br>123456649A<br>123456649A<br>123456677A<br>123456677A<br>123456677A<br>123456514A<br>123456514A<br>123456514A<br>123456514A                                                                                                    | AwdtheeginDate_hidden=&fcxwdcBeginDate     PACIFICARE LIFE AND HEALTH INSURANCE     UNITED HEALTHCARE INSURANCE COMPANY     HUMANA INSURANCE COMPANY     HUMANA INSURANCE COMPANY     HUMANA INSURANCE COMPANY     AETNA HEALTH, INC.     HEALTHSPRING OF TENNESSEE, INC.     HEALTHSPRING OF TENNESSEE, INC.     HEALTHSPRING OF TENNESSEE, INC.     HUMANA INSURANCE COMPANY     HUMANA INSURANCE COMPANY     HUMANA INSURANCE COMPANY     HUMANA INSURANCE COMPANY     HUMANA INSURANCE COMPANY     HUMANA INSURANCE COMPANY     HUMANA INSURANCE COMPANY     ELDER HEALTH TEXAS, INC.     ELDER HEALTH TEXAS, INC.     ELDER HEALTH TEXA                                                                                                    | iput=01%2F01%2<br>06/01/2006<br>04/01/2006<br>04/01/2006<br>02/01/2006<br>02/01/2006<br>02/01/2006<br>01/01/2006<br>01/01/2006<br>01/01/2006<br>01/01/2006<br>01/01/2006<br>01/01/2006<br>01/01/2006                                                                                                    | 2F2006&fc_wdcBeginDate_Dr |
| are - Microsoft Internet Exp<br>idit View Pavorites Tools<br>ack - O - R - O - O<br>thtps://onesource.passporther<br>ilick the<br>xport to<br>xcel button                                                                                                    | Help<br>Help<br>Search fr<br>Search fr<br>SMITH, MARJORIE<br>YELLOW, OPAL<br>JONES, GAZETTA<br>JONES, GAZETTA<br>JONES, GAZETTA<br>JONES, GAZETTA<br>BLACK, KATHERINE<br>BLACK, KATHERINE<br>BLACK, KATHERINE<br>BLACK, KATHERINE<br>BLACK, KATHERINE<br>BLACK, KATHERINE<br>BLACK, KATHERINE<br>BLACK, CATHERINE<br>BLACK, CATHERINE<br>BLACK, CATHERINE<br>BLACK, CATHERINE<br>BLACK, CATHERINE<br>SHITH, HAL<br>SMITH, HAL<br>SMITH, HAL                                                                                                    | OR/Medicare2.ht<br>123456267A<br>123456256A<br>123456256A<br>123456256A<br>123456649A<br>123456649A<br>123456649A<br>123456649A<br>123456677A<br>123456677A<br>123456677A<br>123456514A<br>123456514A<br>123456514A<br>123456514A                                                                                                    | Action of the second second seco                                                                                                    | _input=01%2F01%2<br>06/01/2006<br>04/01/2006<br>02/01/2006<br>02/01/2006<br>02/01/2006<br>01/01/2006<br>01/01/2006<br>01/01/2006<br>01/01/2006<br>01/01/2006<br>01/01/2006<br>01/01/2006<br>01/01/2006                                                                                                    | 2F2006&fc_wdcBeginDate_D  |
| Click the<br>xport to<br>xcel button                                                                                                    | Help<br>Help<br>Search fr<br>SMITH, MARJORIE<br>YELLOW, OPAL<br>JONES, GAZETTA<br>BLACK, KATHERINE<br>BLACK, KATHERINE<br>BLACK, KATHERINE<br>BLACK, KATHERINE<br>BLACK, KATHERINE<br>BLACK, KATHERINE<br>BLACK, PATRICIA<br>GREY, PATRICIA<br>GREY, PATRICIA<br>GREY, PATRICIA<br>GRANGE, GENEVA<br>ORANGE, GENEVA<br>ORANGE, MALL<br>SMITH, HAL<br>SMITH, HAL<br>SMITH, HAL<br>SMITH, HAL                                                                                                    | OR/Medicare2.ht<br>123456267A<br>123456256A<br>123456256A<br>123456256A<br>123456256A<br>123456649A<br>123456649A<br>123456649A<br>123456649A<br>123456677A<br>123456677A<br>123456677A<br>123456514A<br>123456514A<br>123456514A<br>123456514A<br>123456514A                                                                                                    | Average Average Average     Average Average Avera                                                                                                    | _input=01%2F01%.<br>06/01/2006<br>04/01/2006<br>02/01/2006<br>02/01/2006<br>02/01/2006<br>02/01/2006<br>01/01/2006<br>01/01/2006<br>01/01/2006<br>01/01/2006<br>01/01/2006<br>01/01/2006<br>01/01/2006<br>01/01/2006<br>01/01/2006                                                                                                    | 2F2006&fc_wdcBeginDate_Dr |
| care - Microsoft Internet Exp<br>cdt View Pavortes Tools<br>ack - O R R Construction<br>https://onesource.passporthe<br>https://onesource.passporthe<br>construction<br>construction                                                                                                    | Help<br>Help<br>Search fr<br>Smith, marjorie<br>YELLOW, OPAL<br>JONES, GAZETTA<br>JONES, GAZETTA<br>BLACK, KATHERINE<br>BLACK, KATHERINE<br>BLACK, KATHERINE<br>BLACK, KATHERINE<br>BLACK, KATHERINE<br>GREY, PATRICIA<br>GREY, PATRICIA<br>GREY, PATRICIA<br>GREY, PATRICIA<br>GRANGE, GENEVA<br>ORANGE, GENEVA<br>ORANGE, GENEVA                                                                           | OR/Medicare2.ht<br>123456267A<br>123456256A<br>123456256A<br>123456256A<br>123456649A<br>123456649A<br>123456649A<br>123456649A<br>123456654A<br>123456514A<br>123456514A<br>123456514A<br>123456514A<br>123456514A                                                                                                    | Awd.BeginDate_hidden=&fcxwd.BeginDate     PACIFICARE LIFE AND HEALTH INSURANCE     UNITED HEALTHCARE INSURANCE COMPANY     HUMANA INSURANCE COMPANY     AETNA HEALTH, INC.     AETNA HEALTH, INC.     HIGHMARK, INC.     HEALTHSPRING OF TENNESSEE, INC.     HEALTHSPRING OF TENNESSEE, INC.     HUMANA INSURANCE COMPANY     HUMANA INSURANCE COMPANY     HUMANA INSURANCE COMPANY     HUMANA INSURANCE COMPANY     HUMANA INSURANCE COMPANY     ELDER HEALTH TEXAS, INC.     ELDER HEALTH TEXAS, INC.     ELDER HEALTH                                                                                                    |                                                                                                    | 2F2006&fc_wdcBeginDate_Dr |
| click the<br>xport to<br>xcel button<br>create a<br>preadsheet.                                                                                                    | Help<br>Help<br>Search fr<br>Smith, Marjorie<br>YELLOW, OPAL<br>JONES, GAZETTA<br>JONES, GAZETTA<br>BLACK, KATHERINE<br>BLACK, KATHERINE<br>BLACK, KATHERINE<br>BLACK, KATHERINE<br>GREY, PATRICIA<br>GREY, PATRICIA<br>GREY, PATRICIA<br>ORANGE, GENEVA<br>ORANGE, GENEVA                                                                             | OR/Medicare2.ht<br>123456267A<br>123456256A<br>123456256A<br>123456256A<br>123456649A<br>123456649A<br>123456649A<br>123456685A<br>123456677A<br>123456677A<br>123456514A<br>123456514A<br>123456514A<br>123456514A<br>123456514A<br>123456514A                                                                                                    | AwdcBeginDate_hidden=&fcxwdcBeginDate     PACIFICARE LIFE AND HEALTH INSURANC     UNITED HEALTHCARE INSURANCE COMPANY     HUMANA INSURANCE COMPANY     HUMANA INSURANCE COMPANY     HUMANA INSURANCE COMPANY     HUMANA INSURANCE COMPANY     HIGHMARK, INC.     HEALTH, INC.     HIGHMARK, INC.     HEALTHSPRING OF TENNESSEE, INC.     HUMANA INSURANCE COMPANY     HUMANA INSURANCE COMPANY     HUMANA INSURANCE COMPANY     HUMANA INSURANCE COMPANY     HUMANA INSURANCE COMPANY     HUMANA INSURANCE COMPANY     HUMANA INSURANCE COMPANY     HUMANA INSURANCE COMPANY     HUMANA INSURANCE COMPANY     HUMANA INSURANCE COMPANY     ELDER HEALTH TEXAS, INC.     ELDER HEALTH TEXAS, INC.     E                                                                                                    |                                                                                                    | 2F2006&fc_wdcBeginDate_Dr |
| Are - Microsoft Internet Exp<br>Cit View Pavorites Tools<br>ack - O - R - Construction<br>The type://onesource.passporthe<br>Area - Construction<br>Citick the<br>Citick the                                                                         | Help<br>Help<br>Search Converting<br>Search Converting<br>Smith, Marjorie<br>Yellow, Opal<br>Jones, Gazetta<br>Jones, Gazetta<br>BLACK, KATHERINE<br>BLACK, KATHERINE<br>BLACK, KATHERINE<br>BLACK, KATHERINE<br>BLACK, KATHERINE<br>BLACK, KATHERINE<br>BLACK, KATHERINE<br>BLACK, KATHERINE<br>BLACK, KATHERINE<br>BLACK, KATHERINE<br>SAZETTA<br>ORANGE, GENEVA<br>ORANGE, GENEVA                                                                               | OR/Medicare2.ht<br>123456267A<br>123456256A<br>123456256A<br>123456256A<br>123456649A<br>123456649A<br>123456649A<br>123456649A<br>123456649A<br>123456654A<br>123456514A<br>123456514A<br>123456514A<br>123456514A<br>123456514A<br>123456514A<br>123456514A<br>123456514A<br>123456514A<br>123456514A                                                                                                    | Awdt BeginDate_hidden=&fcxwdcBeginDate     PACIFICARE LIFE AND HEALTH INSURANC     UNITED HEALTHCARE INSURANCE COMPANY     HUMANA INSURANCE COMPANY     HUMANA INSURANCE COMPANY     HUMANA INSURANCE COMPANY     HUMANA INSURANCE COMPANY     HEALTH, INC.     HEALTH, INC.     HEALTH, INC.     HEALTH, INC.     HEALTHSPRING OF TENNESSEE, INC.     HUMANA INSURANCE COMPANY     HUMANA INSURANCE COMPANY     HUMANA INSURANCE COMPANY     HUMANA INSURANCE COMPANY     HUMANA INSURANCE COMPANY     HUMANA INSURANCE COMPANY     HUMANA INSURANCE COMPANY     HUMANA INSURANCE COMPANY     ELDER HEALTH TEXAS, INC.     ELDER HEALTH TEXAS, INC.     ELDER HEALTH TEX                                                                                                    |                                                                                                    | 2F2006&fc_wdcBeginDate_Dr |
| Are - Microsoft Internet Exp<br>Calk View Pavorites Tools<br>ack  Pavorites Tools<br>ack  Pavorites Tools<br>Ack  Pavorites Tools<br>Ack  Pavo                                                                                                    | Help<br>Help<br>Search Converting<br>Search Francisco<br>SMITH, MARJORIE<br>YELLOW, OPAL<br>JONES, GAZETTA<br>JONES, GAZETTA<br>JONES, GAZETTA<br>BLACK, KATHERINE<br>BLACK, KATHERINE<br>BLACK, KATHERINE<br>BLACK, KATHERINE<br>BLACK, KATHERINE<br>BLACK, KATHERINE<br>BLACK, KATHERINE<br>BLACK, KATHERINE<br>BLACK, KATHERINE<br>BLACK, KATHERINE<br>BLACK, KATHERINE<br>BLACK, KATHERINE<br>SAUTH, HAL<br>SMITH, HAL<br>SMITH, HAL       | OR/Medicare2.ht<br>123456267A<br>123456256A<br>123456256A<br>123456256A<br>123456649A<br>123456649A<br>123456649A<br>123456649A<br>123456677A<br>123456677A<br>123456574A<br>123456514A<br>123456514A<br>1                             | Image: Second Second                                                                                                    | Liput=01%2F01%3<br>06/01/2006<br>04/01/2006<br>04/01/2006<br>02/01/2006<br>02/01/2006<br>02/01/2006<br>01/01/2006<br>01/01/2006<br>01/01/2006<br>01/01/2006<br>01/01/2006<br>01/01/2006<br>01/01/2006<br>01/01/2006<br>01/01/2006<br>01/01/2006<br>01/01/2006<br>01/01/2006                                                                                                    | 2F2006&fc_wdcBeginDate_Dr |
| click the<br>xport to<br>xcel button<br>create a<br>preadsheet.                                                                                                    | Help<br>Help<br>Search fr<br>Smith, Marjorie<br>YELLOW, OPAL<br>JONES, GAZETTA<br>JONES, GAZETTA<br>JONES, GAZETTA<br>BLACK, KATHERINE<br>BLACK, KATHERINE                                                                                                    | OR/Medicare2.ht<br>123456267A<br>123456256A<br>123456256A<br>123456256A<br>123456649A<br>123456649A<br>123456649A<br>123456647A<br>123456677A<br>123456677A<br>123456514A<br>123456514A<br>123456558A<br>123456558A<br>1                             | AwdobeginDate_hidden=&fcxwdobeginDate     PACIFICARE LIFE AND HEALTH INSURANCE     UNITED HEALTHCARE INSURANCE COMPANY     HUMANA INSURANCE COMPANY     HUMANA INSURANCE COMPANY     HUMANA INSURANCE COMPANY     AETNA HEALTH, INC.     AETNA HEALTH, INC.     HEALTHSPRING OF TENNESSEE, INC.     HEALTHSPRING OF TENNESSEE, INC.     HEALTHSPRING OF TENNESSEE, INC.     HEALTHSPRING OF TENNESSEE, INC.     HEALTHSPRING OF TENNESSEE, INC.     HEALTHSPRING OF TENNESSEE, INC.     HEALTHSPRING OF TENNESSEE, INC.     HEALTHSPRING OF TENNESSEE, INC.     HEALTHSPRING OF TENNESSEE, INC.     HEALTHSPRING COMPANY     HUMANA INSURANCE COMPANY     HUMANA INSURANCE COMPANY     HUMANA INSURANCE COMPANY     ELDER HEALTH TEXAS, INC.     ELDER HEALTH TEXAS, INC.     ELDER HEALTH TE                                                                                                    | Input=01%2F01%2     04/01/2006     04/01/2006     04/01/2006     02/01/2006     02/01/2006     02/01/2006     01/01/2006     01/01/2006     01/01/2006     01/01/2006     01/01/2006     01/01/2006     01/01/2006     01/01/2006     01/01/2006     01/01/2006     01/01/2006     01/01/2006     01/01/2006     01/01/2006     01/01/2006     01/01/2006     01/01/2006     01/01/2006     01/01/2006     01/01/2006     01/01/2006     01/01/2006     01/01/2006     01/01/2006     01/01/2006     01/01/2006     01/01/2006     01/01/2006     01/01/2006     01/01/2006     01/01/2006     01/01/2006     01/01/2006     01/01/2006     01/01/2006     01/01/2006     01/01/2006     01/01/2006     01/01/2006     01/01/2006     01/01/2006     01/01/2006     01/01/2006     01/01/2006     01/01/2006     01/01/2006     01/01/2006     01/01/2006     01/01/2006     01/01/2006     01/01/2006     01/01/2006     01/01/2006     01/01/2006     01/01/2006     01/01/2006     01/01/2006     01/01/2006     01/01/2006     01/01/2006     01/01/2006     01/01/2006     01/01/2006     01/01/2006     01/01/2006     01/01/2006     01/01/2006     01/01/2006     01/01/2006     01/01/2006     01/01/2006     01/01/2006     01/01/2006     01/01/2006     01/01/2006     01/01/2006     01/01/2006     01/01/2006     01/01/2006     01/01/2006     01/01/2006     01/01/2006     01/01/2006     01/01/2006     01/01/2006     01/01/2006     01/01/2006     01/01/2006     01/01/2006     01/01/2006     01/01/2006     01/01/2006     01/01/2006     01/01/2006     01/01/2006     01/01/2006     01/01/2006     01/01/2006     01/01/2006     01/01/2006     01/01/2006     01/01/2006     01/01/2006     01/01/2006     01/01/2006     01/01/2006     01/01/2006     01/01/2006     01/01/2006     01/01/2006     01/01/2006     01/01/2006     01/01/2006     01/01/2006     01/01/2006     01/01/2006     01/01/2006     01/01/2006     01/01/2006     01/01/2006     01/01/2006     01/01/2006     01/01/2006     01/01/2006     01/01/2006     01/01/2006     01/01/2006     01/01/2006     01/01/2006 | 2F2006&fc_wdcBeginDate_Dr |
| Lick the<br>xxcel button<br>create a<br>preadsheet.                                                                                                    | Help<br>Alth.com/_members/demo/F<br>SMITH, MARJORIE<br>YELLOW, OPAL<br>JONES, GAZETTA<br>BLACK, KATHERINE<br>BLACK, KATHERINE<br>BLACK, KATHERINE<br>BLACK, KATHERINE<br>BLACK, KATHERINE<br>BLACK, KATHERINE<br>BLACK, KATHERINE<br>BLACK, PATRICIA<br>ORANGE, GENEVA<br>ORANGE, GENEVA                                                                                 | OR/Medicare2.ht<br>123456267A<br>123456256A<br>123456256A<br>123456256A<br>123456649A<br>123456649A<br>123456649A<br>123456647A<br>123456677A<br>123456677A<br>123456514A<br>123456514A<br>123456578A<br>123456578A<br>123456578A<br>123456578A<br>123456578A<br>123456788A<br>123456788A<br>1                             | Awdord and a second and a second and a second and a second and a second and a second and a second and a second and a second and a second and a second and a second and a second a second a                                                                                                    | _input=01%2F01%2<br>06/01/2006<br>04/01/2006<br>04/01/2006<br>02/01/2006<br>02/01/2006<br>02/01/2006<br>01/01/2006<br>01/01/2006<br>01/01/2006<br>01/01/2006<br>01/01/2006<br>01/01/2006<br>01/01/2006<br>01/01/2006<br>01/01/2006<br>01/01/2006<br>01/01/2006<br>01/01/2006<br>01/01/2006<br>04/01/2006                                                                                                    | 2F2006&fc_wdcBeginDate_Dr |
| click the<br>xport to<br>xcel button<br>create a<br>preadsheet.                                                                                                    | Help<br>Help<br>Search fr<br>SMITH, MARJORIE<br>YELLOW, OPAL<br>JONES, GAZETTA<br>JONES, GAZETTA<br>BLACK, KATHERINE<br>BLACK, KATHERINE<br>BLACK, KATHERINE<br>BLACK, KATHERINE<br>BLACK, KATHERINE<br>BLACK, KATHERINE<br>BLACK, KATHERINE<br>BLACK, KATHERINE<br>BLACK, KATHERINE<br>BLACK, KATHERINE<br>BLACK, GENEVA<br>ORANGE, GENEVA<br>ORANGE, GENEVA<br>ORANGE, GENEVA<br>SMITH, HAL<br>SMITH, HAL<br>S   | OR/Medicare2.ht<br>123456267A<br>123456256A<br>123456256A<br>123456256A<br>123456649A<br>123456649A<br>123456649A<br>123456649A<br>123456647A<br>123456514A<br>123456514A<br>123456754A<br>123456754A<br>1                             | Average of the second second sec                                                                                                    |                                                                                                    | 2F2006&fc_wdcBeginDate_Dr |
| click the<br>click the<br>click the                             | Help<br>Help<br>Search fr<br>Smith, Marjorie<br>YELLOW, OPAL<br>JONES, GAZETTA<br>JONES, GAZETTA<br>JONES, GAZETTA<br>BLACK, KATHERINE<br>BLACK, KATHERINE<br>BLACK, KATHERINE<br>BLACK, KATHERINE<br>BLACK, KATHERINE<br>GREY, PATRICIA<br>GREY, PATRICIA<br>GREY, PATRICIA<br>ORANGE, GENEVA<br>ORANGE, GENEVA<br>ORANGE, GENEVA<br>ORANGE, GENEVA<br>SMITH, HAL<br>SMITH, HAL<br>SM | OR/Medicare2.ht<br>123456256A<br>123456256A<br>123456256A<br>123456256A<br>123456649A<br>123456649A<br>123456649A<br>123456649A<br>1234566514A<br>123456514A<br>123456574A<br>123456514A<br>123456514A<br>123456514A<br>123456514A<br>123456514A<br>123456514A<br>123456514A<br>123456514A<br>123456514A<br>123456514A<br>12345657A<br>12345657A<br>1234567A<br>1234567A | Average of the second second sec                                                                                                    |                                                                                                    | 2F2006&fc_wdcBeginDate_Dv |
| care - Microsoft Internet Exp<br>care - Microsoft Internet Exp<br>care - Pavortes Tools<br>ack - Pavortes Tools<br>ack                                                                                                    | Help<br>Help<br>Search fr<br>Smith, marjorie<br>YELLOW, OPAL<br>JONES, GAZETTA<br>JONES, GAZETTA<br>JONES, GAZETTA<br>BLACK, KATHERINE<br>BLACK, KATHERINE<br>BLACK, KATHERINE<br>BLACK, KATHERINE<br>GREY, PATRICIA<br>ORANGE, GENEVA<br>ORANGE, GENEVA<br>ORANGE, GENEVA<br>ORANGE, GENEVA<br>ORANGE, GENEVA<br>SMITH, HAL<br>SMITH, HAL<br>SMITH, SAL<br>SMITH, SAL<br>SMITH, SAL<br>SMITH, SAL<br>SMITH, HAL<br>SMITH, SAL<br>SMITH, SAL   | OR/Medicare2.ht<br>123456256A<br>123456256A<br>123456256A<br>123456256A<br>123456649A<br>123456649A<br>123456649A<br>123456685A<br>123456677A<br>123456514A<br>123456514A<br>12345657A<br>12345677A<br>12345677A<br>123457677A<br>123457677A<br>1234577A<br>12345777A<br>12345777A<br>12345777A<br>1234577                   | AwdcBeginDate_hidden=&fcxwdcBeginDate      PACIFICARE LIFE AND HEALTH INSURANC UNITED HEALTHCARE INSURANCE COMPANY HUMANA INSURANCE COMPANY HUMANA INSURANCE COMPANY ALMANA INSURANCE COMPANY HUMANA INSURANCE COMPANY HIGHARK, INC. HEALTHSPRING OF TENNESSEE, INC. HUMANA INSURANCE COMPANY HUMANA INSURANCE COMPANY HUMANA INSURANCE TOMPANY HUMANA INSURANCE COMPANY HUMANA INSURANCE COMPANY HUMANA INSURANCE COMPANY HUMANA INSURANCE TOMPANY HUMANA INSURANCE COMPANY HUMANA INSURANCE COMPANY                                                                                                    |                                                                                                    | 2F2006&fc_wdcBeginDate_Dr |
| click the<br>click the<br>click the                             | Help<br>Help<br>Search fr<br>Smith, MARJORIE<br>YELLOW, OPAL<br>JONES, GAZETTA<br>JONES, GAZETTA<br>JONES, GAZETTA<br>BLACK, KATHERINE<br>BLACK, KATHERINE<br>BLACK, KATHERINE<br>BLACK, KATHERINE<br>BLACK, KATHERINE<br>BLACK, KATHERINE<br>GREY, PATRICIA<br>GREY, PATRICIA<br>GREY, PATRICIA<br>GREY, PATRICIA<br>ORANGE, GENEVA<br>ORANGE, GENEVA<br>ORANGE, GENEVA<br>SMITH, HAL<br>SMITH, HAL                                                                                                    | OR/Medicare2.ht<br>123456267A<br>123456256A<br>123456256A<br>123456256A<br>123456649A<br>123456649A<br>123456649A<br>123456649A<br>123456649A<br>1234566514A<br>123456514A<br>12345657A<br>12345657A<br>12345657A<br>12345657A                                                                                                    | Image: Stress and the second second                                                                                                    | Input=01%2F01%3     04/01/2006     04/01/2006     02/01/2006     02/01/2006     02/01/2006     02/01/2006     01/01/2006     01/01/2006     01/01/2006     01/01/2006     01/01/2006     01/01/2006     01/01/2006     01/01/2006     01/01/2006     01/01/2006     01/01/2006     01/01/2006     01/01/2006     01/01/2006     01/01/2006     01/01/2006     01/01/2006     01/01/2006     01/01/2006     01/01/2006     01/01/2006     01/01/2006     01/01/2006     01/01/2006     01/01/2006     01/01/2006     01/01/2006     01/01/2006     01/01/2006     01/01/2006     01/01/2006     01/01/2006     01/01/2006     01/01/2006     01/01/2006     01/01/2006     01/01/2006     01/01/2006     01/01/2006     01/01/2006     01/01/2006     01/01/2006     01/01/2006     01/01/2006     01/01/2006     01/01/2006     01/01/2006     01/01/2006     01/01/2006     01/01/2006     01/01/2006     01/01/2006     01/01/2006     01/01/2006     01/01/2006     01/01/2006     01/01/2006     01/01/2006     01/01/2006     01/01/2006     01/01/2006     01/01/2006     01/01/2006     01/01/2006     01/01/2006     01/01/2006     01/01/2006     01/01/2006     01/01/2006     01/01/2006     01/01/2006     01/01/2006     01/01/2006     01/01/2006     01/01/2006     01/01/2006     01/01/2006     01/01/2006     01/01/2006     01/01/2006     01/01/2006     01/01/2006     01/01/2006     01/01/2006     01/01/2006     01/01/2006     01/01/2006     01/01/2006     01/01/2006     01/01/2006     01/01/2006     01/01/2006     01/01/2006     01/01/2006     01/01/2006     01/01/2006     01/01/2006     01/01/2006     01/01/2006     01/01/2006     01/01/2006     01/01/2006     01/01/2006     01/01/2006     01/01/2006     01/01/2006     01/01/2006     01/01/2006     01/01/2006     01/01/2006     01/01/2006     01/01/2006     01/01/2006     01/01/2006     01/01/2006     01/01/2006     01/01/2006     01/01/2006     01/01/2006     01/01/2006     01/01/2006     01/01/2006     01/01/2006     01/01/2006     01/01/2006     01/01/2006     01/01/2006     01/01/2006     01/01/2006 | 2F2006&fc_wdcBeginDate_Dr |
| are - Microsoft Internet Exp<br>dit View Pavorites Tools<br>ck · ② · × ② · × ② ·<br>mitchessource.passporthe<br>illick the<br>xport to<br>xcel button<br>o create a<br>preadsheet.                                                                                                    | Help<br>Help<br>Search fr<br>Smith, MARJORIE<br>YELLOW, OPAL<br>JONES, GAZETTA<br>JONES, GAZETTA<br>JONES, GAZETTA<br>BLACK, KATHERINE<br>BLACK, KATHERINE<br>BLACK, KATHERINE<br>BLACK, KATHERINE<br>BLACK, KATHERINE<br>BLACK, KATHERINE<br>BLACK, KATHERINE<br>BLACK, KATHERINE<br>BLACK, KATHERINE<br>BLACK, KATHERINE<br>SMITH, HAL<br>SMITH, HAL                                                                                                    | OR/Medicare2.ht<br>123456267A<br>123456256A<br>123456256A<br>123456256A<br>123456649A<br>123456649A<br>123456649A<br>123456649A<br>123456654A<br>123456514A<br>123456514A<br>12345677A<br>12345677A                       | Average of the second second sec                                                                                                    | Liput=01%2F01%3<br>06/01/2006<br>04/01/2006<br>02/01/2006<br>02/01/2006<br>02/01/2006<br>02/01/2006<br>01/01/2006<br>01/01/2006<br>01/01/2006<br>01/01/2006<br>01/01/2006<br>01/01/2006<br>01/01/2006<br>01/01/2006<br>01/01/2006<br>01/01/2006<br>01/01/2006<br>01/01/2006<br>01/01/2006<br>01/01/2006<br>01/01/2006<br>01/01/2006<br>01/01/2006<br>01/01/2006<br>01/01/2006<br>01/01/2006<br>01/01/2006                                                                                                    | 2F2006&fc_wdcBeginDate_Dr |

There are a number of reports that will apply only to Passport's Integrated Clients. These reports are:

- User Mapping Errors
- Payer Mapping Summary
- Payer Mapping Errors

User Mapping Errors - This report was created for EDI clients and will show all users whose integrated ID is not set up correctly in Client Admin. If a user is not getting any responses back, this is usually the problem and can be easily corrected.

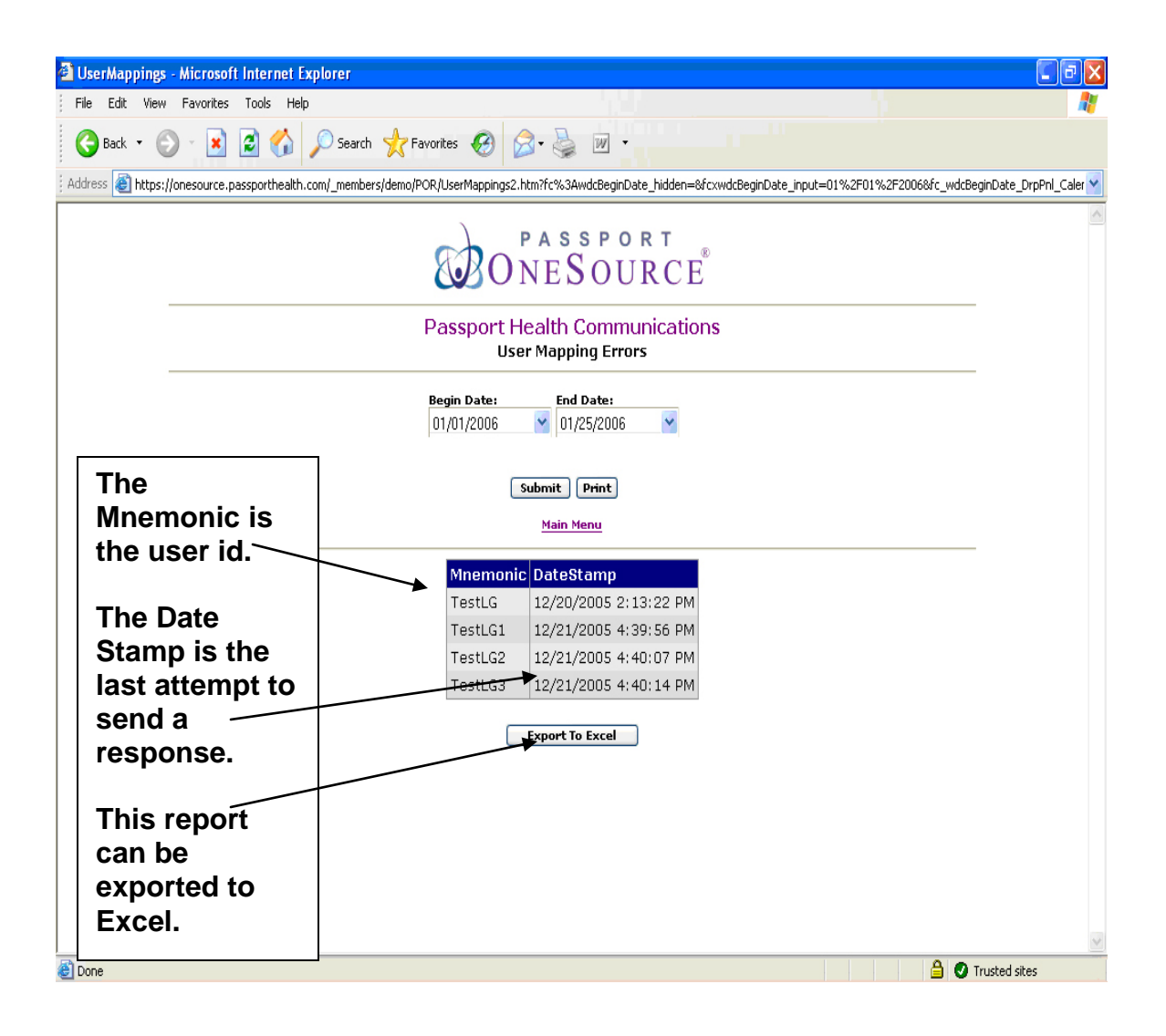

Payer Mapping Errors – This report is designed for EDI clients to determine if any setup errors exist.

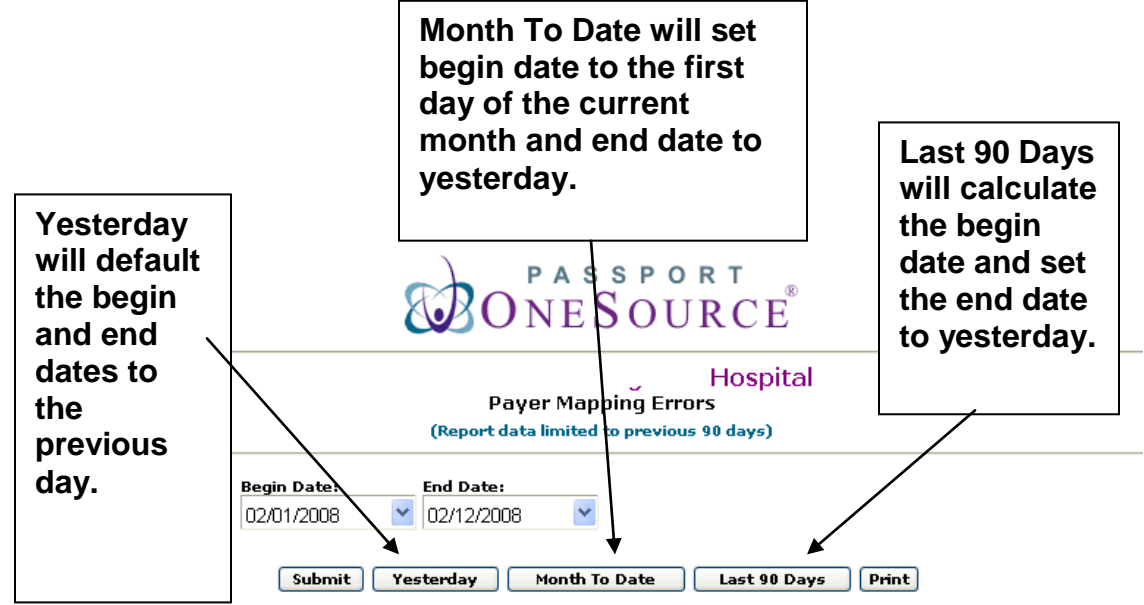

<u>Main Menu</u>

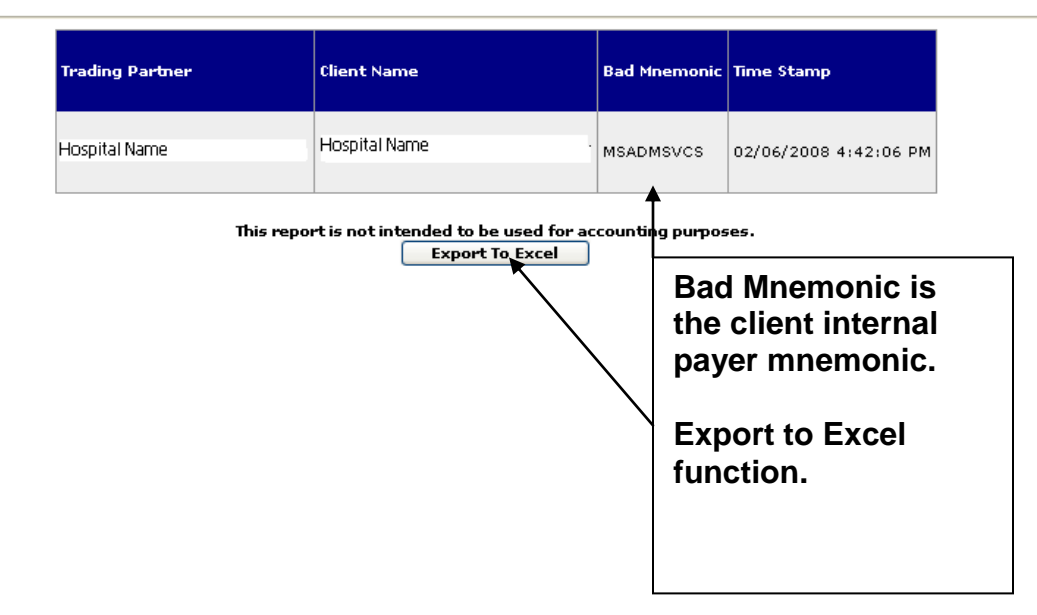

There are several other useful reports available such as:

- Transaction Volume by Department
- Transaction Volume by User
- Medicaid Reports for IL & IN

The Online Reports feature can be added for any users you feel it may benefit.

Thank you for using Passport!

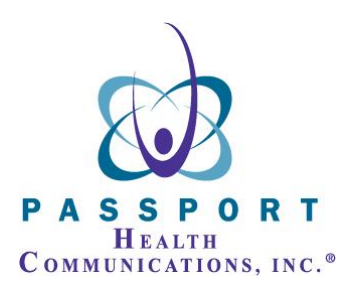

720 Cool Springs Blvd. Suite #450 Franklin, TN 37067 (615) 661-5657 Nashville Area (888) 661-5657 Toll Free Long Distance (866) 854-6796 Toll Free Customer Support Hotline (615) 376-3552 Fax